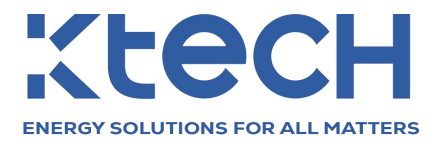

# OFF GRID INVERTER KE Series Split-Phase

**User Manual** 

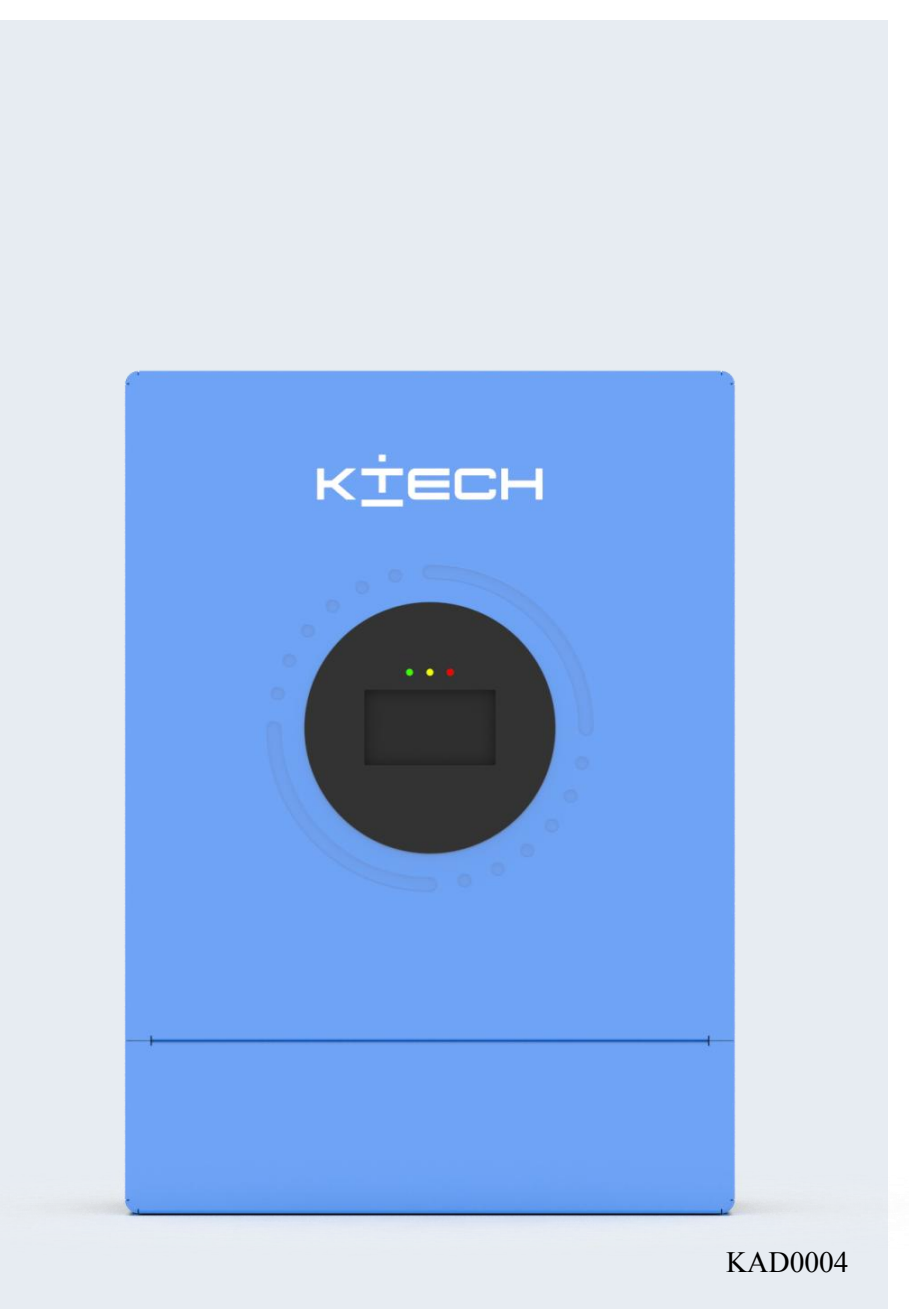

Model number: KE-8KLSUF KE-10KLSUF KE-12KLSUF

# CATALOUGE

| Photovoltaic energy storage inverter                           | 1  |
|----------------------------------------------------------------|----|
| 1.Safety Notes                                                 | 3  |
| 1.1How to use this manual                                      |    |
| 1.2The meaning of the symbols in the manual                    | 3  |
| 1.3Safety instructions                                         | 4  |
| 2.Product introduction                                         | 5  |
| 2.1Product Description                                         | 5  |
| 2.2Product Features                                            | 5  |
| 2.3System connection diagram                                   | 6  |
| 2.4Product Overview                                            | 7  |
| 2.5Product parameter sheet                                     |    |
| 3.Install                                                      | 10 |
| 3.1 Select the mounting location                               |    |
| 3.2Install the pylon                                           | 11 |
| 3.3Install the inverter                                        | 12 |
| 3.4Parallel wiring connection                                  | 13 |
| 3.4.1 Introduction                                             |    |
| 3.4.2 Note on connection of parallel connecting wire           | 13 |
| 3.4.3 Single phase parallel machine connection guide diagram   | 14 |
| 3.4.4 Three-phase parallel machine connection guidance diagram | 16 |
| 4 Wiring                                                       | 21 |
| 4.1Split-phase mode (default)                                  |    |
| 4.2Single-phase mode                                           |    |
| 4.3Cable and circuit breaker selection                         |    |
| 4.4 Ac input and output cables                                 | 27 |
| 4.5 Battery Wiring                                             |    |
| 4.6 Photovoltaic wiring                                        |    |
| 4.7 Dry contact cable                                          |    |
| 4.8 Ground                                                     |    |
| 4.9 Final installation                                         |    |
| 4.10 Start the inverter                                        |    |
| 5.Communication                                                |    |
| 5.10verview                                                    |    |
| 5.2 USB-B port                                                 |    |
| 5.3 RS485-1 port                                               |    |
| 5.4CAN/RS485-2 port                                            |    |

| 5.5 Dry contact port       |    |
|----------------------------|----|
| 5.6 Bluetooth              |    |
| 5.7 WIFI                   |    |
| 6.Interface operation      |    |
| 6.1LED indication          |    |
| 6.2LCD and operation       |    |
| 6.2.1 Main Page            |    |
| 6.2.2 Parameter Settings   |    |
| 6.2.3 Real-time monitoring |    |
| 6.2.4 Event record         |    |
| 6.2.5 Historical data      | 51 |
| 6.2.6 Statistics           |    |
| 6.2.7 Device Information   | 54 |
| 7.Protection function      |    |
| 7.1Protective features     |    |
| 8.Product maintenance      |    |
| 8.1 Troubleshooting        |    |
| 8.2Maintenance             |    |

## **1.Safety Notes**

#### 1.1How to use this manual

• This manual contains important information, guidelines, operation and maintenance of the product and is

suitable for the following models: KE-8KLSUF, KE-10KLSUF, KE-12KLSUF.

• Users must follow the contents of this manual in the process of installation, use and maintenance.

#### 1.2The meaning of the symbols in the manual

| symbol | description                                                                                                |
|--------|----------------------------------------------------------------------------------------------------|
| ×      | <b>DANGER</b> indicates a dangerous situation that, if not avoided, will result in death or serious injury |
|        | <b>WARING</b> means a dangerous situation that, if not avoided, could result in death or serious injury    |
|        | CAUTION indicates a dangerous situation that, if not avoided, could result in mild or moderate injury.     |
|        | <b>NOTICE</b> provides some tips on how to operate the product                                             |

#### 1.3Safety instructions

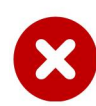

# DANGER

- This chapter contains important safety instructions. Please read and save this manual for future reference.
- Be sure to follow local requirements and regulations to install this inverter.
- Beware of high voltages. Turn off the switches on each power supply before and during installation to avoid electric shock.
- In order to achieve the best operation of this inverter, please select the appropriate cable size and necessary protection devices according to the regulations.
- Do not connect or disconnect any connections while the inverter is working.
- Do not open the terminal cover while the inverter is working.
- Make sure the inverter is well grounded.
- Do not short-circuit the AC output and DC input.
- Do not disassemble the machine, all repairs and maintenance, please send to professional repair center.
- Do not charge the frozen battery.

## 2.Product introduction

#### 2.1Product Description

KE series energy storage hybrid inverter through the connection and overall control of photovoltaic, energy storage battery, grid and load, for home, commercial and industrial users to provide stable, safe and clean electric energy, to meet the energy needs of different scenarios.

#### 2.2Product Features

- Supports multiple types of energy storage batteries such as lead-acid batteries and lithium-ion batteries
- Support single-phase and split-phase pure sine wave output
- Support each phase voltage adjustment in the range of 100~120Vac
- Support two photovoltaic inputs, with the function of tracking the maximum power charging/carrying capacity of two MPPT simultaneously. The MPPT efficiency is up to 99.9%, and the maximum current of a single channel is 22A
- Has two output modes of mains bypass and inverter output, with uninterrupted power supply function
- There are 4 charging modes: PV only, Mains priority, PV priority and mains/PV hybrid charging
- Support for timed battery charging and timed battery discharge
- Energy saving mode function of single machine to reduce no-load energy loss
- With a variety of protection functions, fully protect the safety of photovoltaic panels, batteries, loads and the controller itself.
- Capacitive smart touch large screen, menu operation, intuitive and convenient parameter setting.
- Support 256 event records; Supports 1024 days of historical data storage.
- Built-in Bluetooth and WIFI interface, providing native cloud platform access ability, automatic time after connection.

#### 2.3System connection diagram

The following diagram shows the system application scenario of the product. A complete system consists of the following parts:

1. **Photovoltaic modules:** Convert light energy into direct current energy, which can be used to charge the battery through an inverter, or direct inverter to alternating current, which supplies power to the load.

2. **Mains or generator:** Connected to an AC input, which can charge the battery while supplying the load. The system can also generally operate without mains or generator while the battery and photovoltaic modules power the load.

3. **Battery:** The role of the battery is to guarantee the normal power supply of the system load in case of insufficient photovoltaic and no mains power.

4. Loads: A variety of home and office loads can be connected, including refrigerators, lamps, TVs, fans, air conditioners and other AC loads.

#### 5. Inverters: Energy conversion devices for the entire system

Actual application scenario diagram:

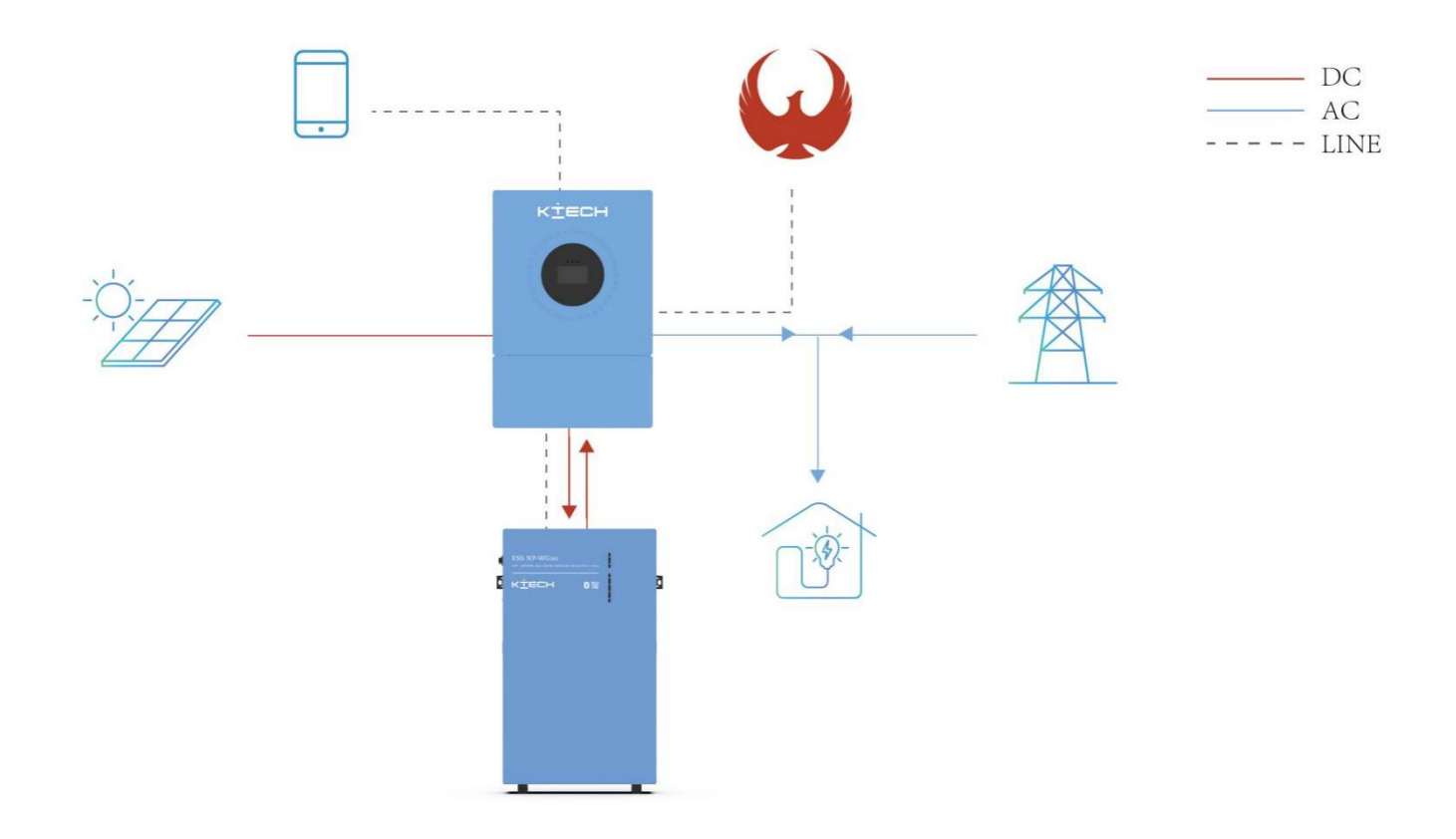

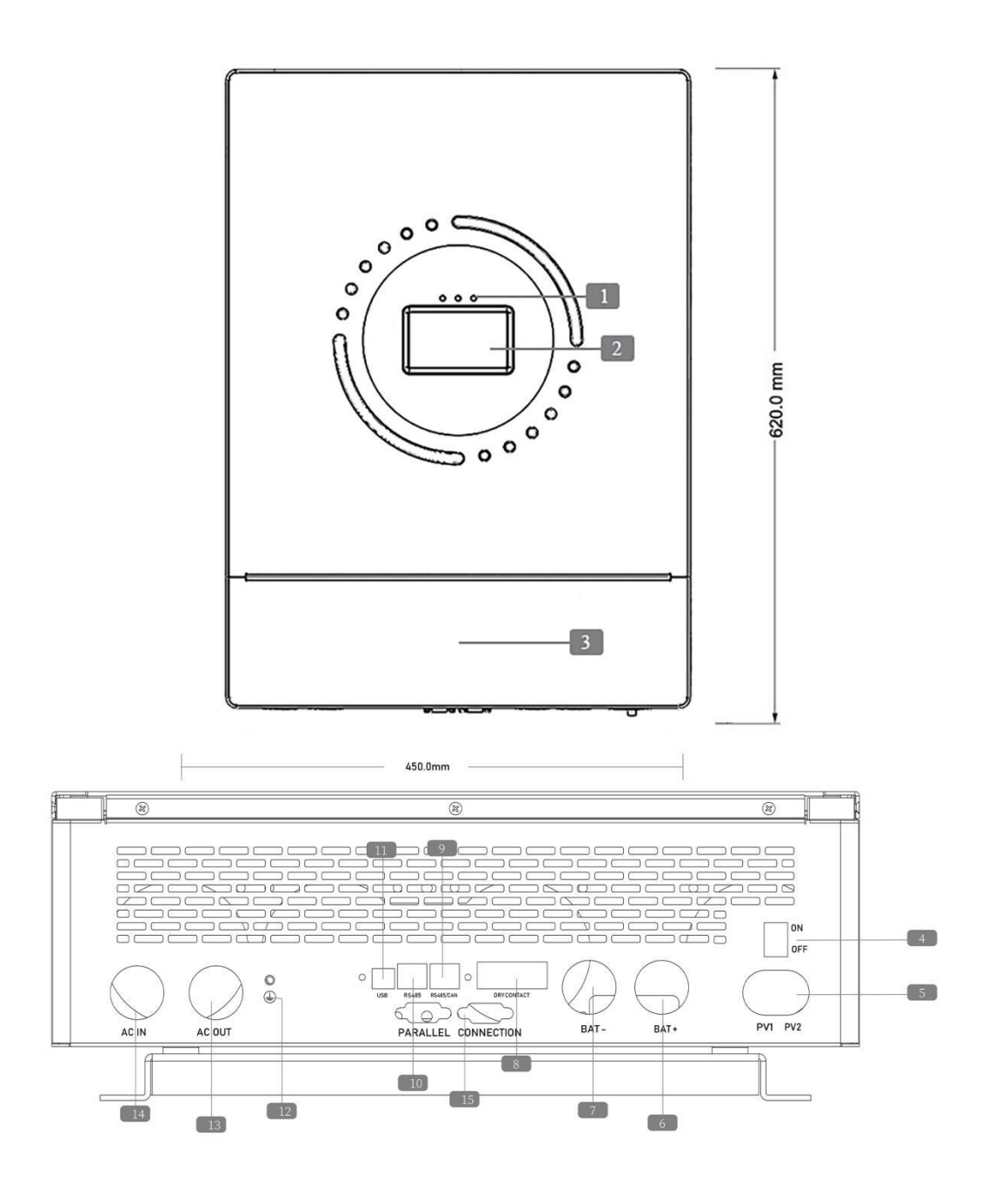

| 1  | LED indicator              | 2  | Capacitive<br>Touchscreen | 3  | Terminal protective cover           |
|----|----------------------------|----|---------------------------|----|-------------------------------------|
| 4  | ON/OFF boat type<br>switch | 5  | Photovoltaic input (1/1)  | 6  | Battery (Positive Pole)             |
| 7  | Battery (Negative Pole)    | 8  | Dry contacts              | 9  | CAN/RS485-2 port                    |
| 10 | RS485-1 port               | 11 | USB-B port                | 12 | Ground screws                       |
| 13 | Ac output                  | 14 | Ac input                  | 15 | Parallel communication<br>interface |

## 2.5Product parameter sheet

| Model number                             | KE-8KLSUF  | KE-10KLSUF                             | KE-12KLSUF      |  |
|------------------------------------------|------------|----------------------------------------|-----------------|--|
| Inverter output                          |            |                                        |                 |  |
| Rated output power                       | 8000 W     | 10000 W                                | 12000 W         |  |
| Maximum peak power                       | 16000 W    | 20000 W                                | 24000 W         |  |
| Rated output voltage                     |            | 120/240Vac (split/single phase)        | )               |  |
| On-load motor capability                 | 5HP        | 61                                     | ΙP              |  |
| Rated frequency                          |            | 50/60Hz                                |                 |  |
| Output waveform                          |            | Pure sine wave                         |                 |  |
| Switching time                           |            | 10ms (typical value)                   |                 |  |
| Battery                                  |            |                                        |                 |  |
| Battery type                             | Lithiu     | m-ion battery/lead-acid battery/User-o | defined         |  |
| Rated battery voltage                    | 48Vdc      |                                        |                 |  |
| Voltage range                            | 40~60Vdc   |                                        |                 |  |
| Maximum PV charging current              | 180A       | 180A 200A                              |                 |  |
| Maximum mains/generator charging current | 100A       | 100A 120A                              |                 |  |
| Maximum hybrid charging current          | 180A       | 200A                                   |                 |  |
| PV input                                 |            |                                        |                 |  |
| MPPT way number                          |            | 2                                      |                 |  |
| Maximum input power                      | 5500 W-    | + 5500 W                               | 6600 W + 6600 W |  |
| Maximum input current                    |            | 22A+22A                                |                 |  |
| Maximum open circuit voltage             |            | 500Vdc+500Vdc                          |                 |  |
| MPPT operating voltage range             | 125~425Vdc |                                        |                 |  |
| Mains/generator input                    |            |                                        |                 |  |
| Input voltage range                      | 90~140Vac  |                                        |                 |  |
| Input frequency range                    | 50/60Hz    |                                        |                 |  |
| Bypass overload current                  |            | 63A                                    |                 |  |

| Efficiency                             |                               |                           |     |
|----------------------------------------|-------------------------------|---------------------------|-----|
| MPPT tracks efficiency                 | 99.9%                         |                           |     |
| Maximum efficiency of battery inverter | 92%                           |                           |     |
| Universal                              |                               |                           |     |
| Size                                   |                               | 620*450*172mm             |     |
| Weight                                 |                               | 23kg                      |     |
| Level of protection                    |                               | IP20, for indoor use only |     |
| Ambient temperature                    | -10 to 55 ° C,>45 ° C derated |                           |     |
| Noise                                  | <60dB                         |                           |     |
| Cooling method                         | Smart cooling                 |                           |     |
| Warranty time                          | 3 years                       |                           |     |
| communication                          |                               |                           |     |
| Built-in interface                     | RS485 / CAN/USB/Dry contact   |                           | ict |
| Communication module                   | WIFI/Bluetooth                |                           |     |
| Certified                              |                               |                           |     |
| Safety Rules                           | UL1741,IEC62109-1,IEC62109-2  |                           |     |
| EMC                                    | EN61326-1:2013                |                           |     |
| RoHS                                   | Yes                           |                           |     |

## **3.Install**

#### 3.1Select the mounting location

This product is for indoor use only (protection level IP20), users are required to consider the following factors before choosing an installation location:

- •Choose a solid wall to install the inverter on.
- •Install the inverter at eye level.
- •Adequate space must be provided for the inverter to dissipate heat.
- •The ambient temperature should be between -10 and 55 ° C (14 to 131 ° F) to ensure optimal operation.

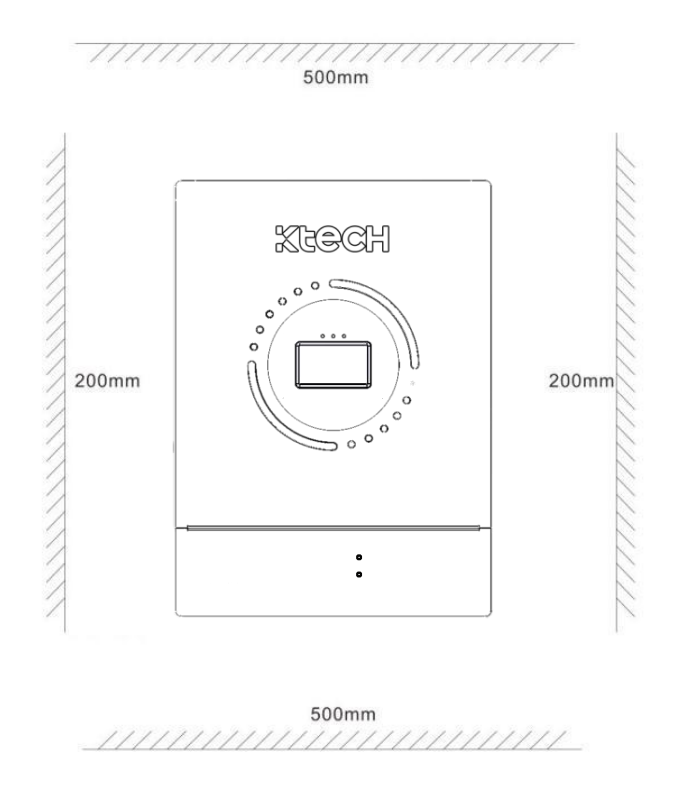

# DANGER

- The inverter should not be installed in proximity to highly flammable substances.
- The inverter should not be installed in potential explosive areas.
- The inverter and lead-acid batteries should not be installed in an enclosed space.

# WARING

- The inverter must not be installed in an area exposed to direct sunlight.
- Do not install or utilize the inverter in a humid environment.

## 3.2Install the pylon

Use an electric drill to drill 4 mounting holes in the wall according to the hole positions of the pylon according to the specified dimensions and insert four expansion screws.

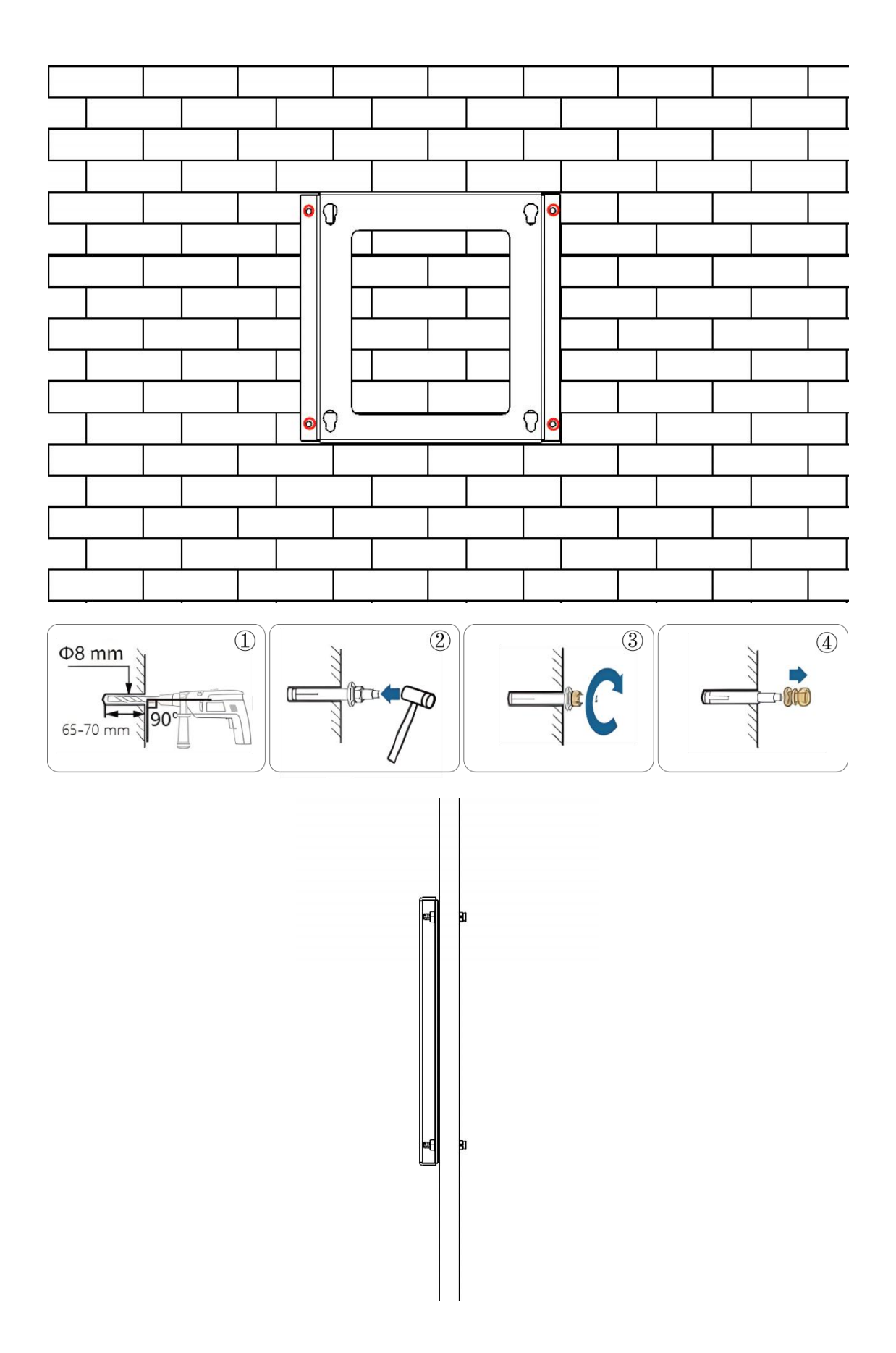

## 3.3Install the inverter

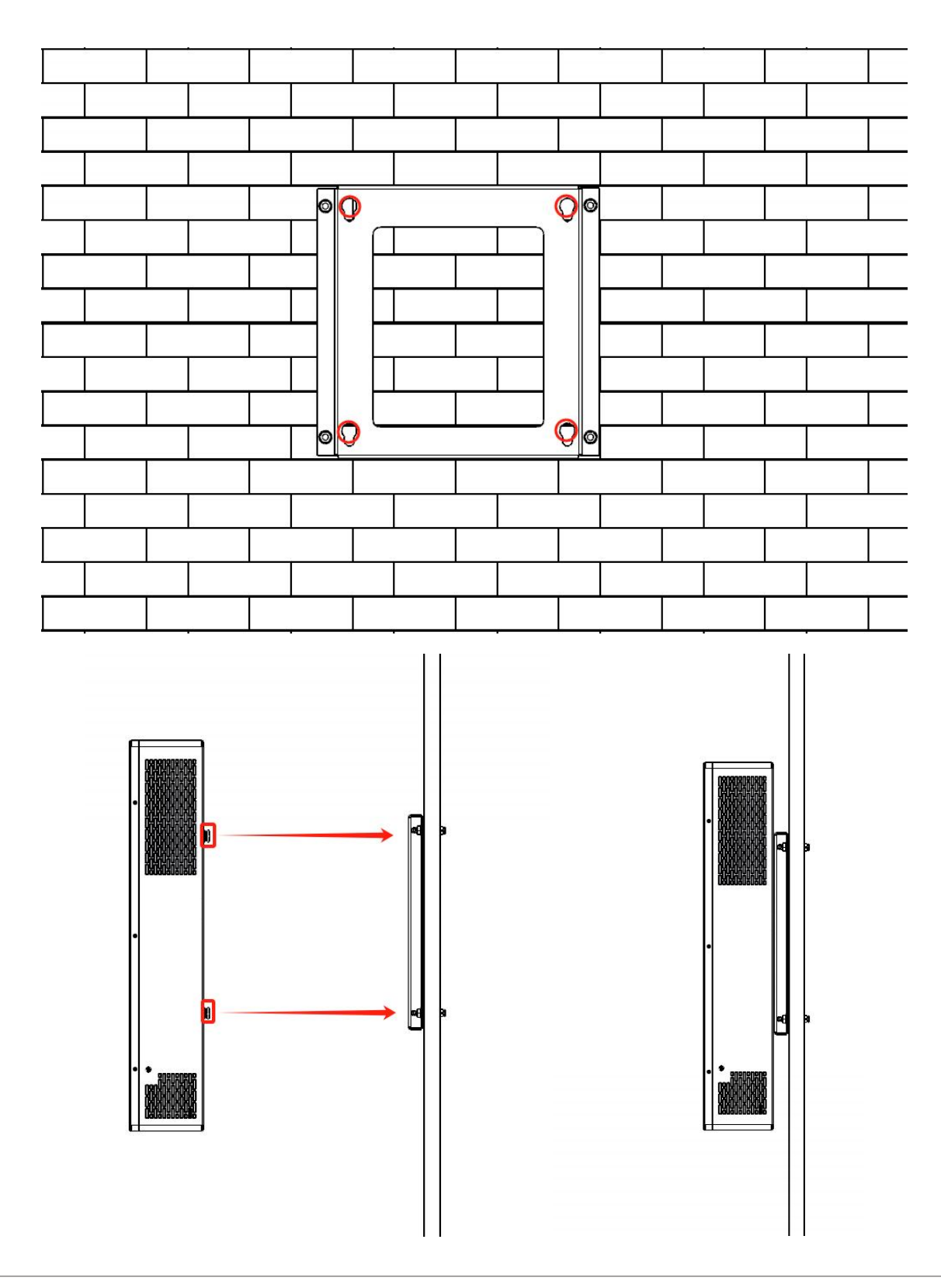

# 

• When using the equipment in areas with poor air quality, the dust filter will be blocked by air particles. Please disassemble and clean the air filter regularly to avoid affecting the internal air flow rate of the inverter, thus triggering the device overtemperature protection failure, affecting the use of power supply and the service life of the inverter.

#### 3.4Parallel wiring connection

#### 3.4.1 Introduction

• Inverters can be up to six parallel.

• When using the parallel function, it is necessary to correctly, firmly and reliably connect the parallel communication line (packaging accessories). The following is the connection line diagram:

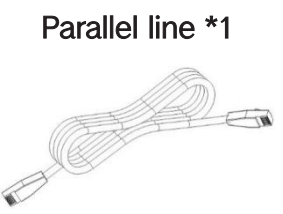

#### 3.4.2 Note on connection of parallel connecting wire

#### 1.PV wiring:

When it comes to parallel connection, distinct machines are required to be connected to different PV arrays or PV sources. The identical PV should not be connected to different machines, and the PV1 and PV2 of a machine must not be connected to the same PV source.

#### 2. Battery cable connection:

When single-phase or three-phase parallel connection, all inverters must be connected to the same battery, BAT+ is connected to BAT+, BAT- is connected to BAT-, and ensure that the connection is correct and the wiring length and wire diameter are the same before power-on and startup, to avoid the wrong connection caused by the parallel system output abnormal work.

#### 3. AC OUT connection:

#### 3.1Single phase parallel line

For single-phase parallel connection, all inverters must be connected L to L, N to N, and PE to PE. Ensure that the connection is correct and the cable length and diameter are the same before power-on and startup to avoid abnormal operation of the parallel system output due to incorrect connection.

#### 3.2Three-phase parallel line

When three-phase parallel is connected, all inverters must be N to N wire and PE to PE. The L lines of all machines in the same phase need to be connected together, but the L lines of AC output in different phases can not be connected together. Other precautions are the same as for connecting single-phase parallel machines.

#### 3.3AC IN connection:

When single-phase parallel connection, all inverters must be connected to L, N and N wire, PE and PE, and ensure that the connection is correct and the wiring length and wire diameter are the same before power-on

and startup, to avoid the wrong connection caused by the parallel system output abnormal work. At the same time, do not use multiple different AC source input to avoid damage to the inverter or external electrical equipment. Ensure that the AC source input is consistent and unique. When the three-phase parallel connection, all inverters must be connected to the N wire and PE to PE. The L lines of all machines with the same phase need to be connected together, while the L lines of different phases of AC input can not be connected together.

3.4Parallel communication line connection:

The communication line is used for single-phase or three-phase parallel connection. Each machine needs to be connected with one out and one in, that is, the male head of the machine (out) and the female head of the machine (in) need to be connected. The male head of the machine cannot be connected with the female head of the machine. At the same time, the parallel communication line of each machine must be tightened by screws to avoid the parallel communication line falling off or poor contact resulting in abnormal work or damage to the system output.

#### 3.4.3 Single phase parallel machine connection guide diagram

1. Inverter parallel communication line and current equalizing detection line need to be connected after the screw lock, the diagram is as follows:

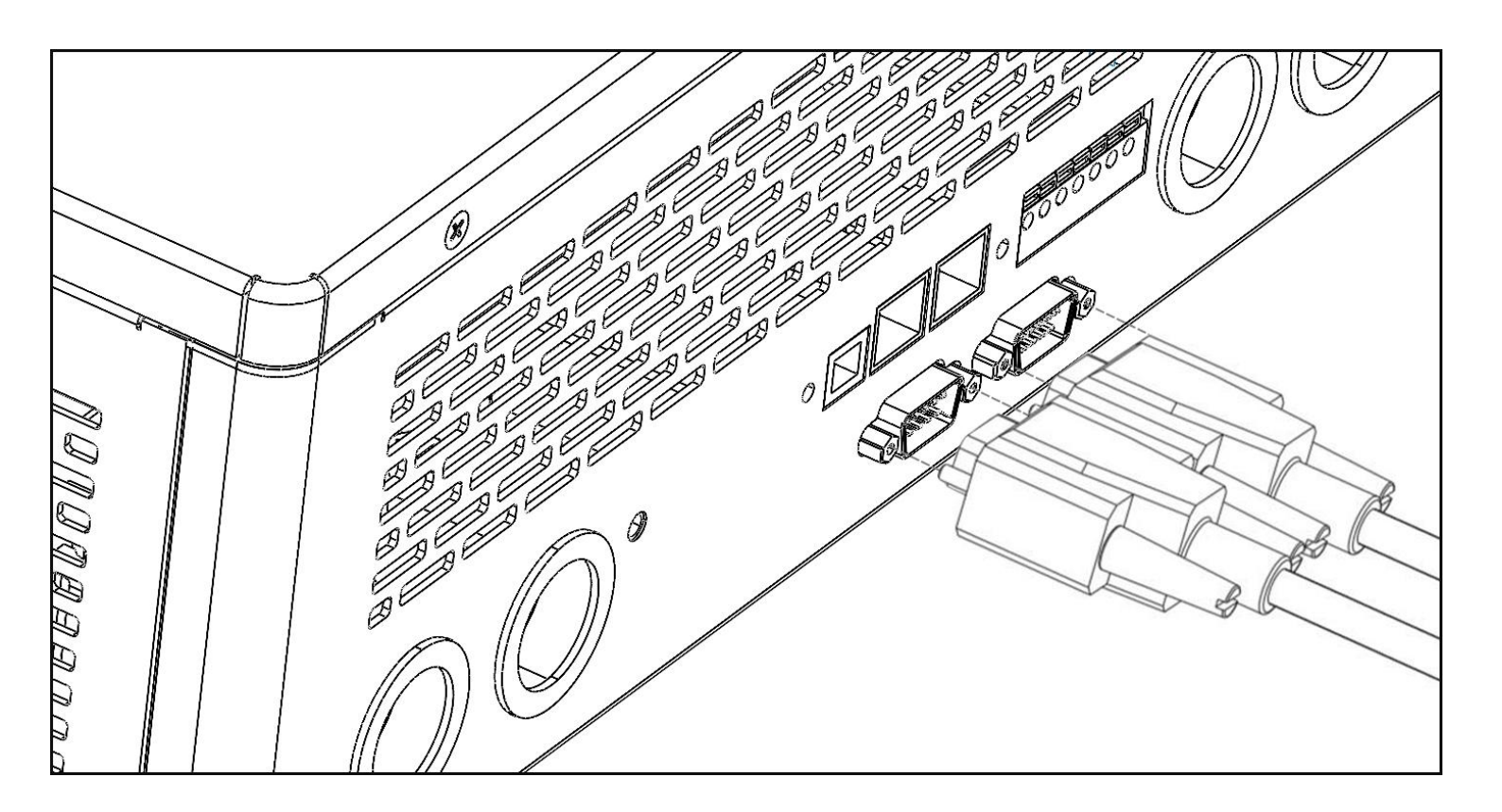

2, multiple parallel machine, parallel machine connection guidance diagram is as follows:

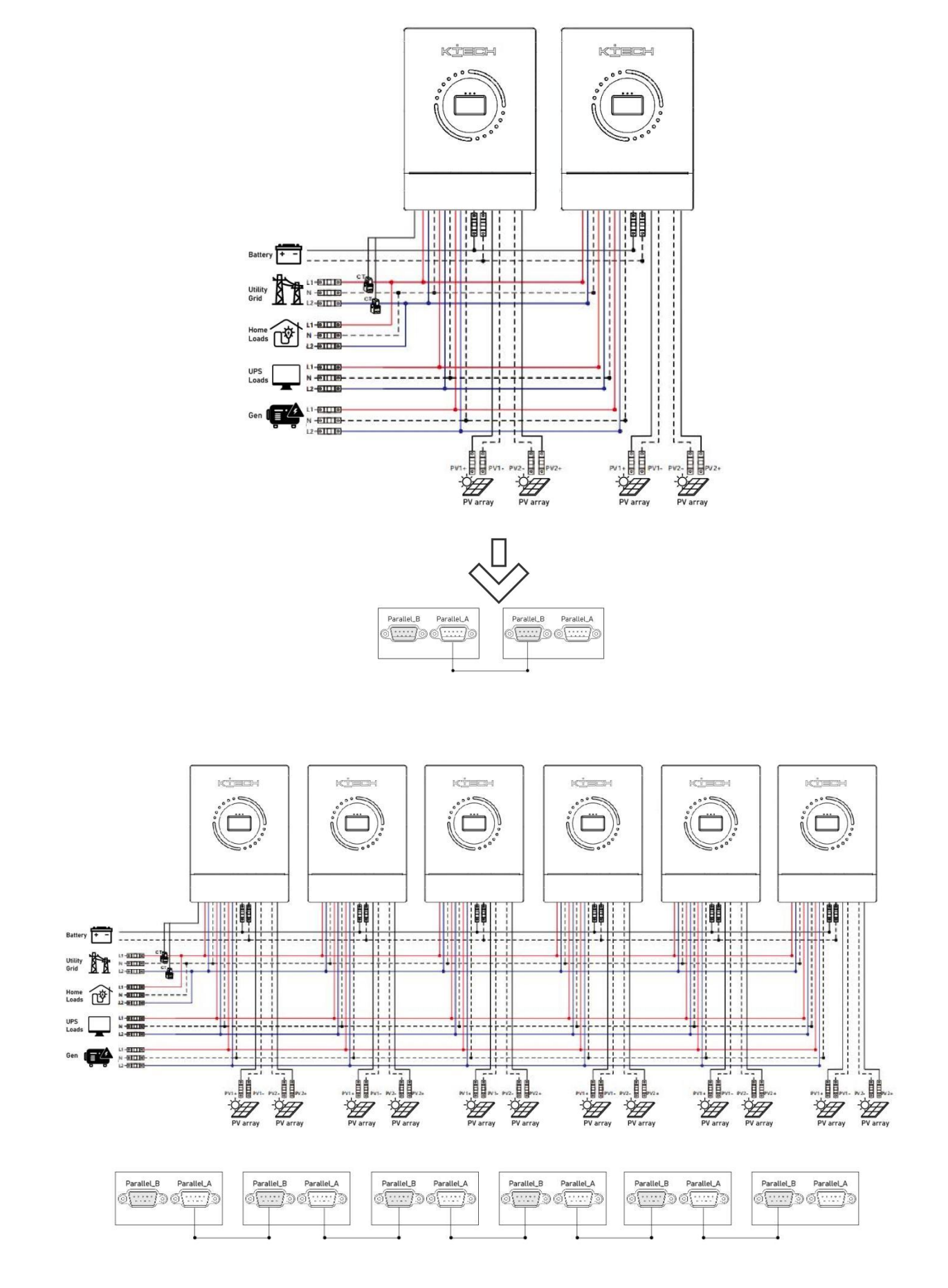

## 3.4.4 Three-phase parallel machine connection guidance diagram

1. The inverter parallel communication line needs to be connected after the screw lock, the diagram is as follows:

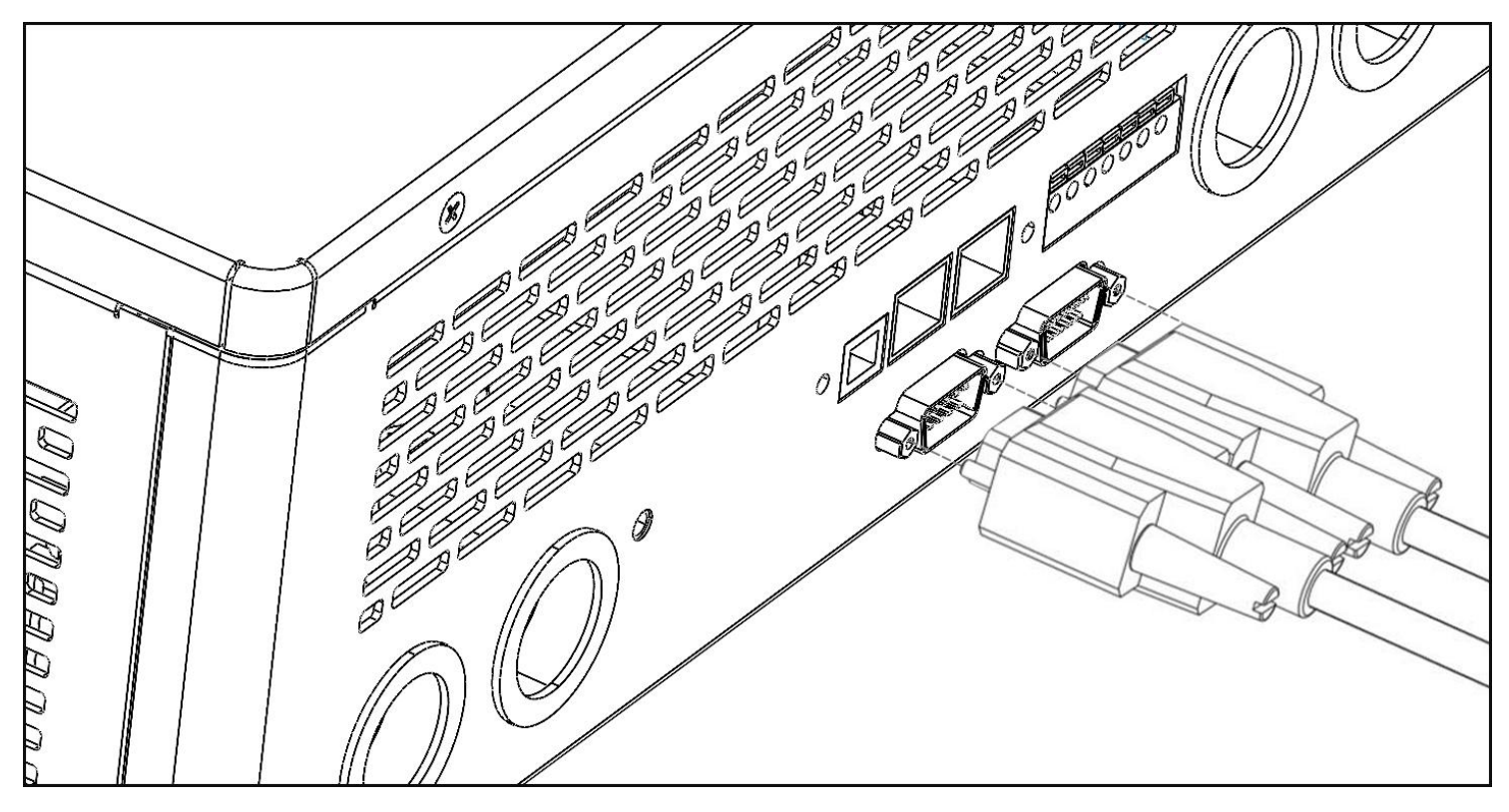

## Three-phase parallel

a)

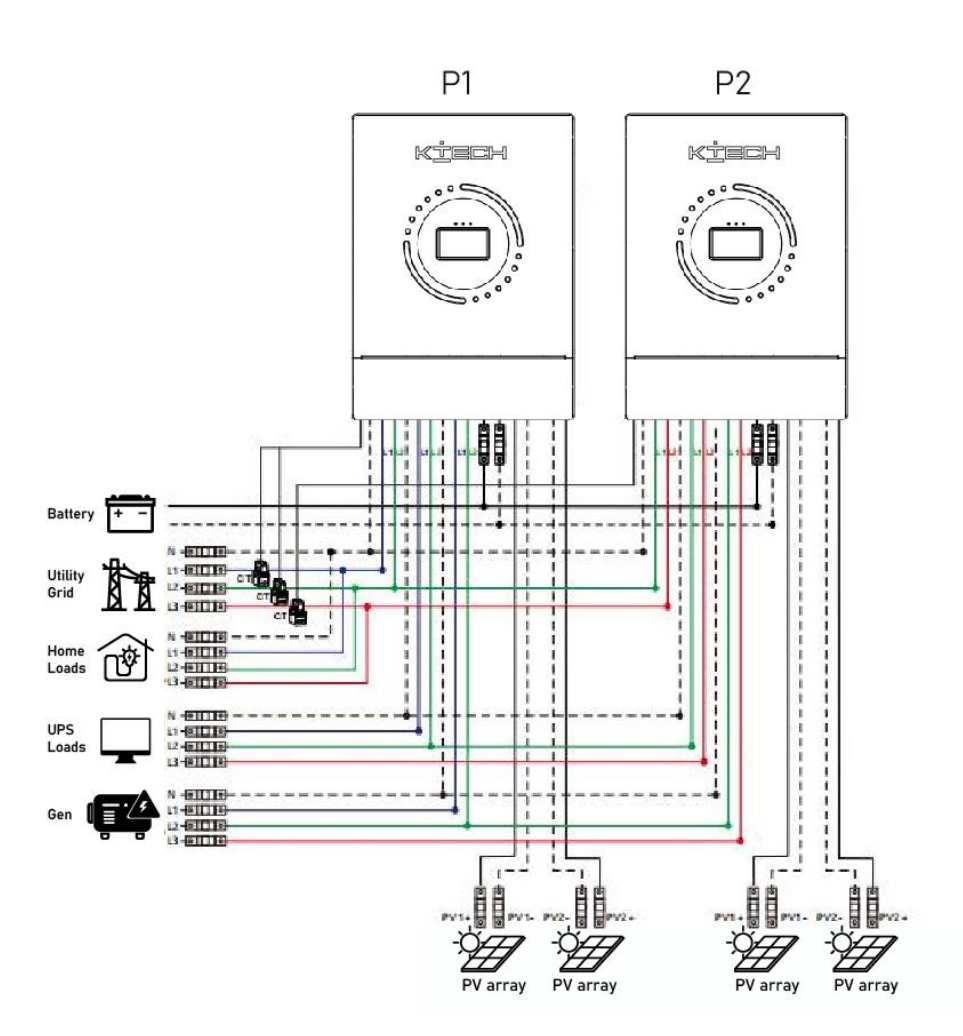

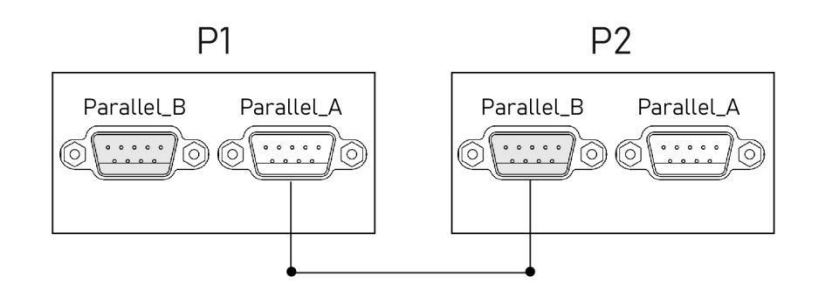

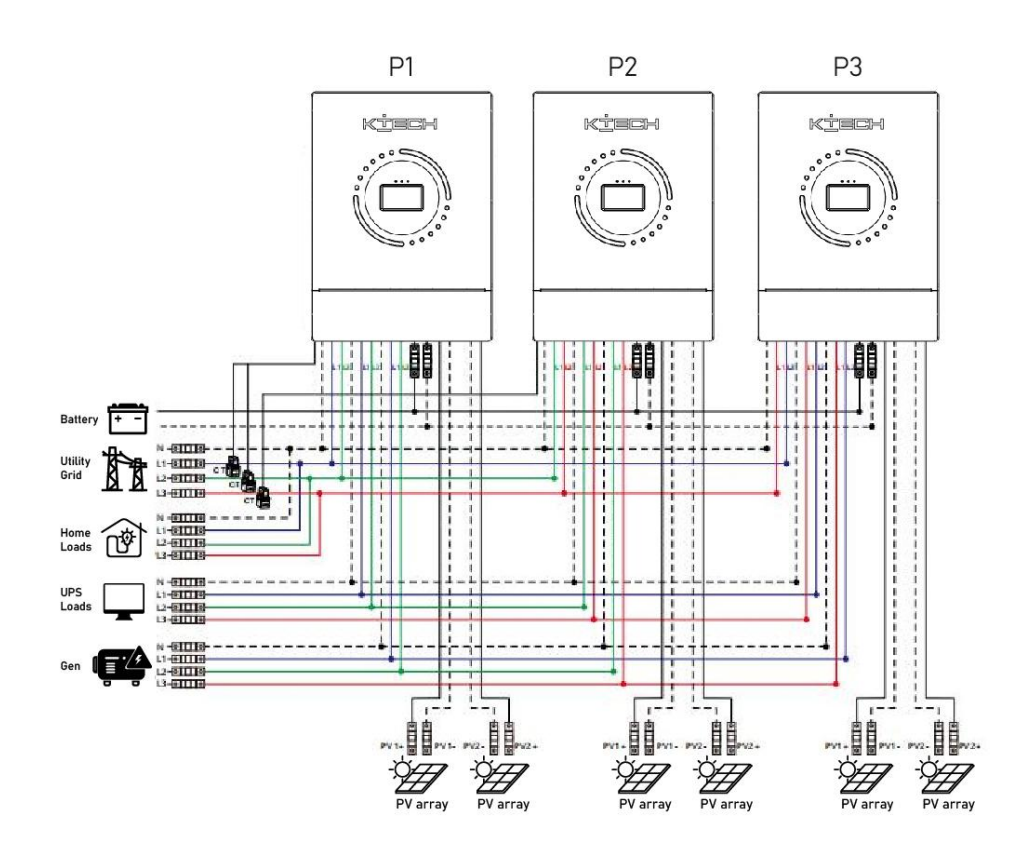

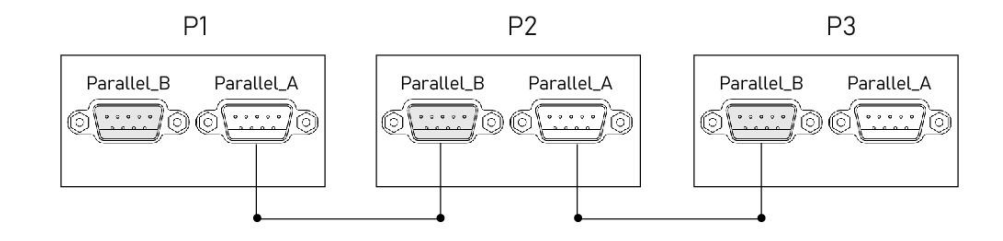

b)

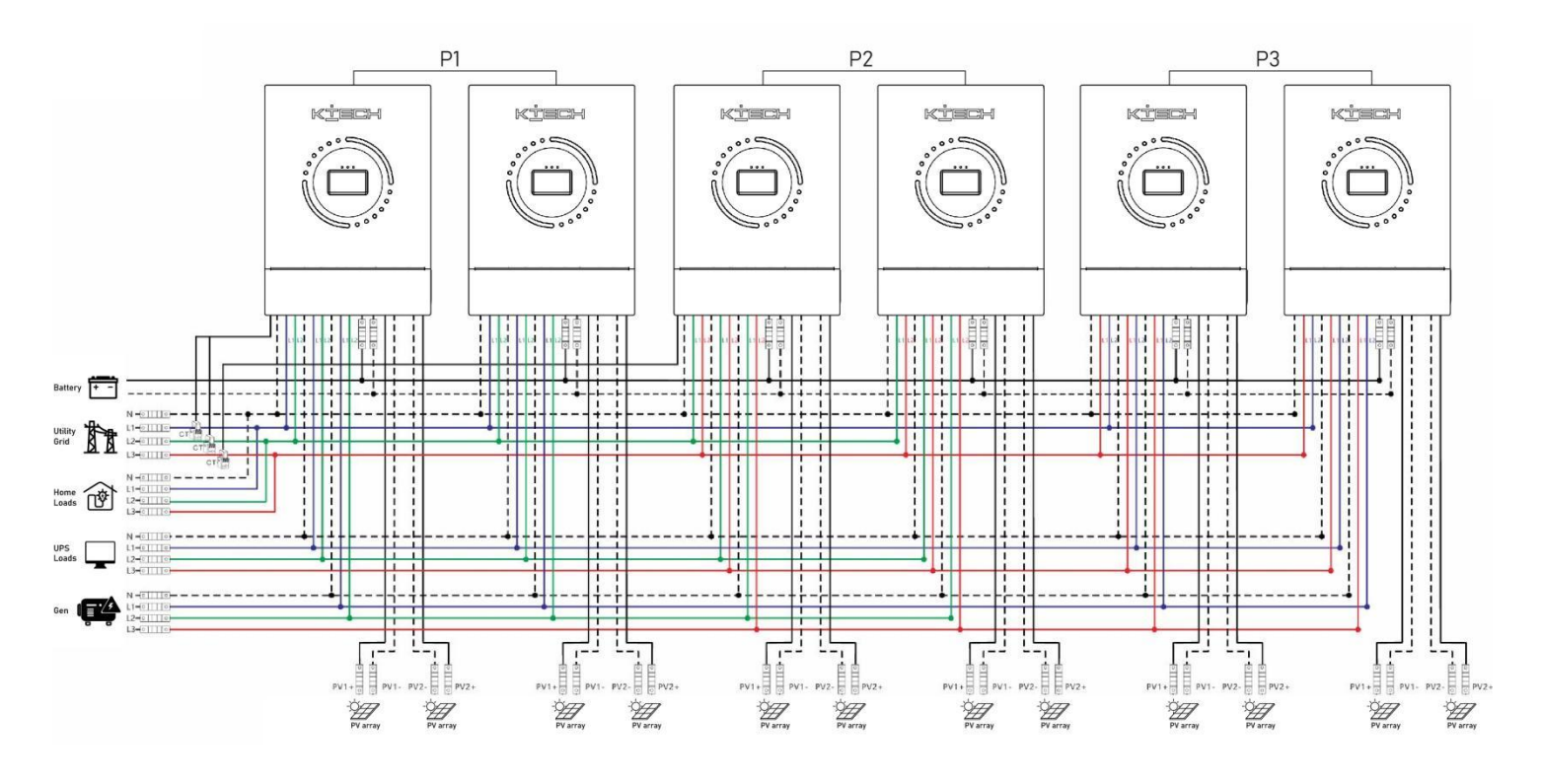

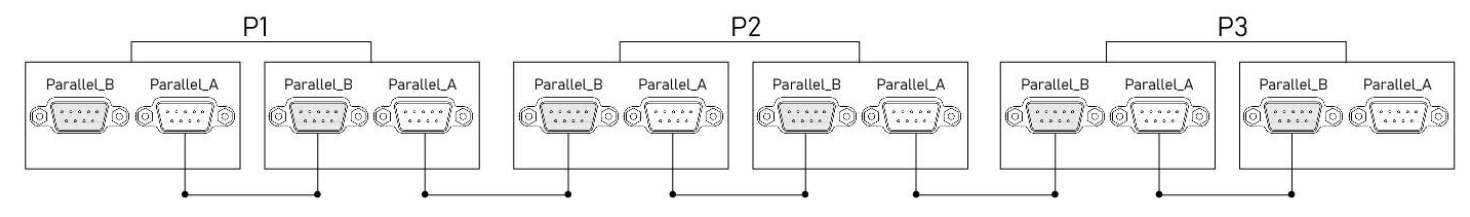

# Attention:

1) Before powering on and lighting the screen, check whether the wiring is correct according to the wiring diagram above to avoid system problems.

2) All connections must be securely secured to avoid system anomalies caused by cable shedding.

3) When connecting AC output cables to the load, connect the cables correctly according to the requirements of the electrical load equipment to avoid damage to the load equipment.

4)The AC output voltage needs to be set uniformly, or set only for the host. When running in parallel, the voltage set on the host prevails. The master forcibly overwrites other slaves to be consistent. In standby mode only, you can set this option.

5) The machine defaults to standalone mode from the factory, and if you use parallel or three-phase functions, you need to set the AC output mode through the screen. The setting method is:

Power on one machine each time, turn off the other machines, and then set the AC output mode according to the field system operation mode. After the machine is successfully set up, turn off the machine switch, wait for the machine to be powered off, and then set other machines in turn until all machines are set up, all machines are powered on again at the same time, and enter the working state.

6)After the system runs, the output voltage is measured correctly, and then the load is set.

## 4 .Wiring

## 4.1 Split-phase mode (default)

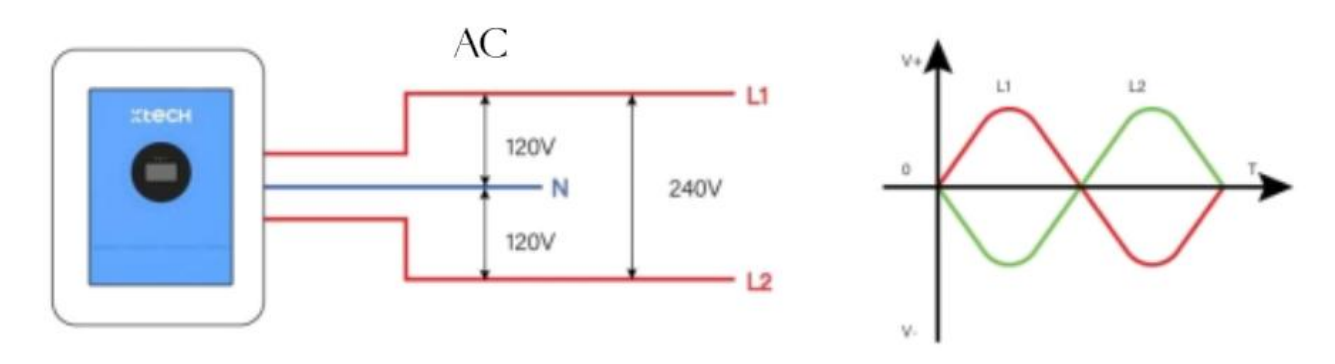

| Items                         | Description                     |
|-------------------------------|---------------------------------|
| Applicable model              | KE-12KLSUF/KE-10KLSUF/KE-8KLSUF |
| Ac output phase voltage (L-N) | 100~120Vac, 120Vac default      |
| Ac output line voltage (L-L)  | 200 to 240Vac, 240Vac default   |

## 4.2 Single-phase mode

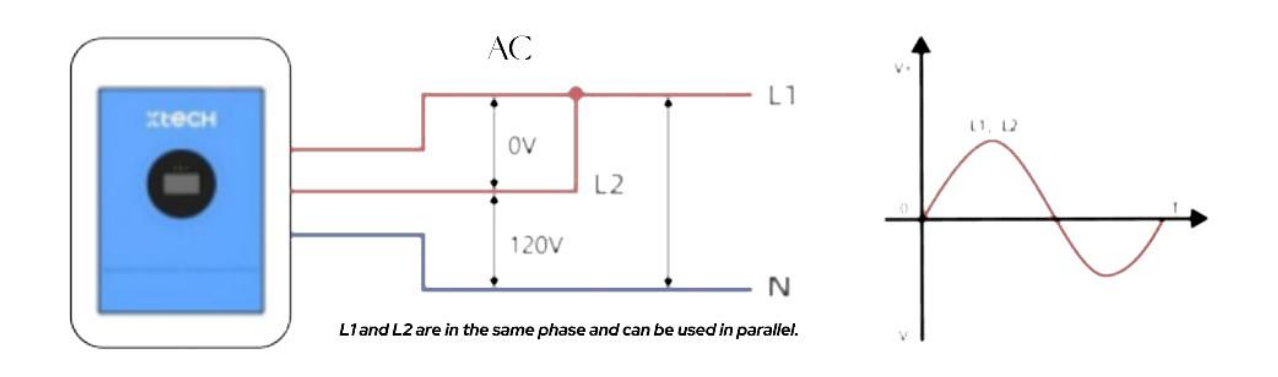

| Items                         | Description                     |
|-------------------------------|---------------------------------|
| Applicable model              | KE-12KLSUF/KE-10KLSUF/KE-8KLSUF |
| Ac output phase voltage (L-N) | 100~120Vac, 120Vac default      |

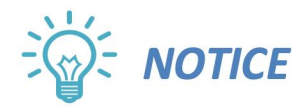

- Users can change the output voltage through the settings menu.
- The output voltage can be set within the range of 100V to 120V.

#### Split phase mode

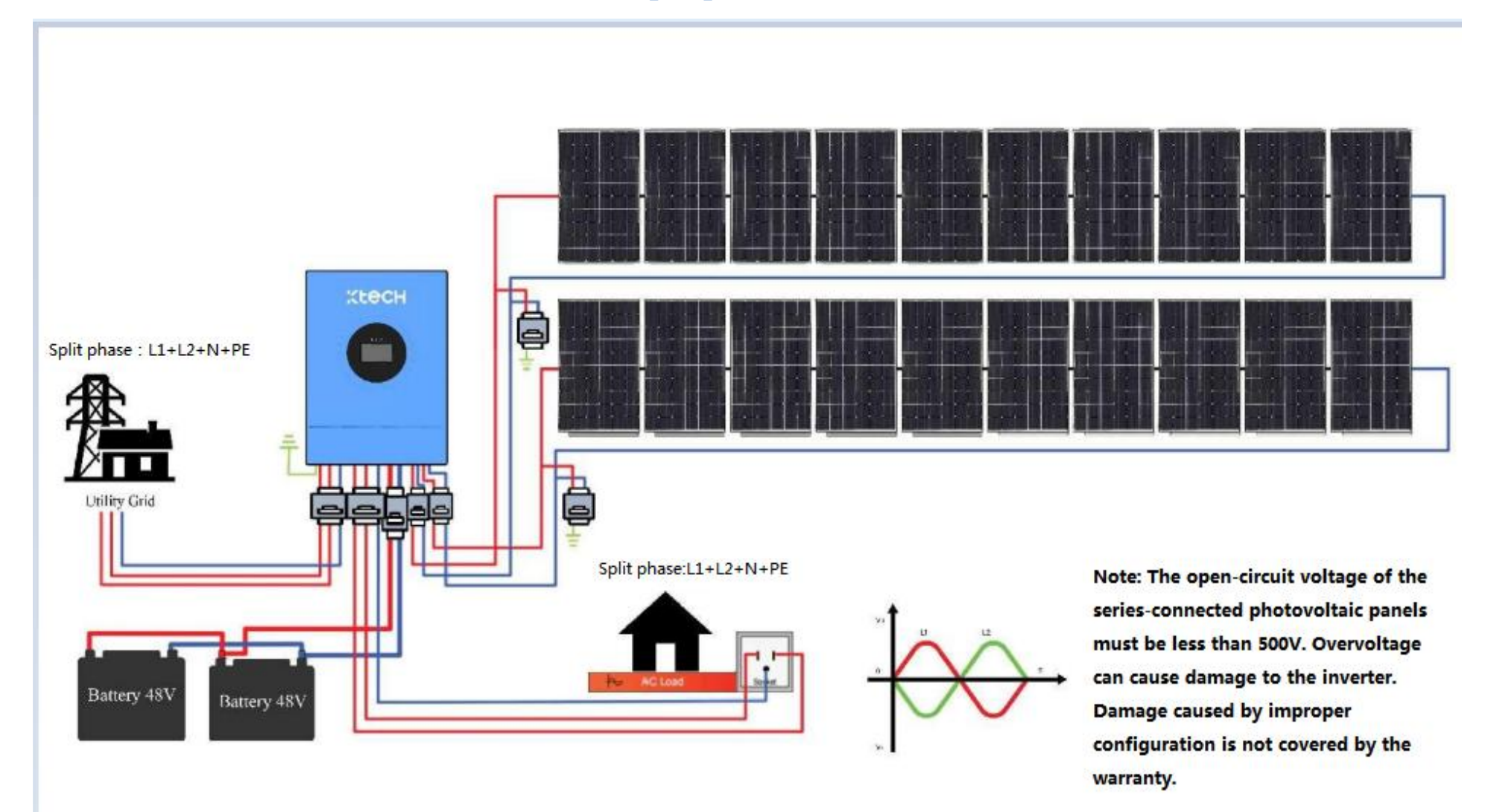

## Single-phase mode

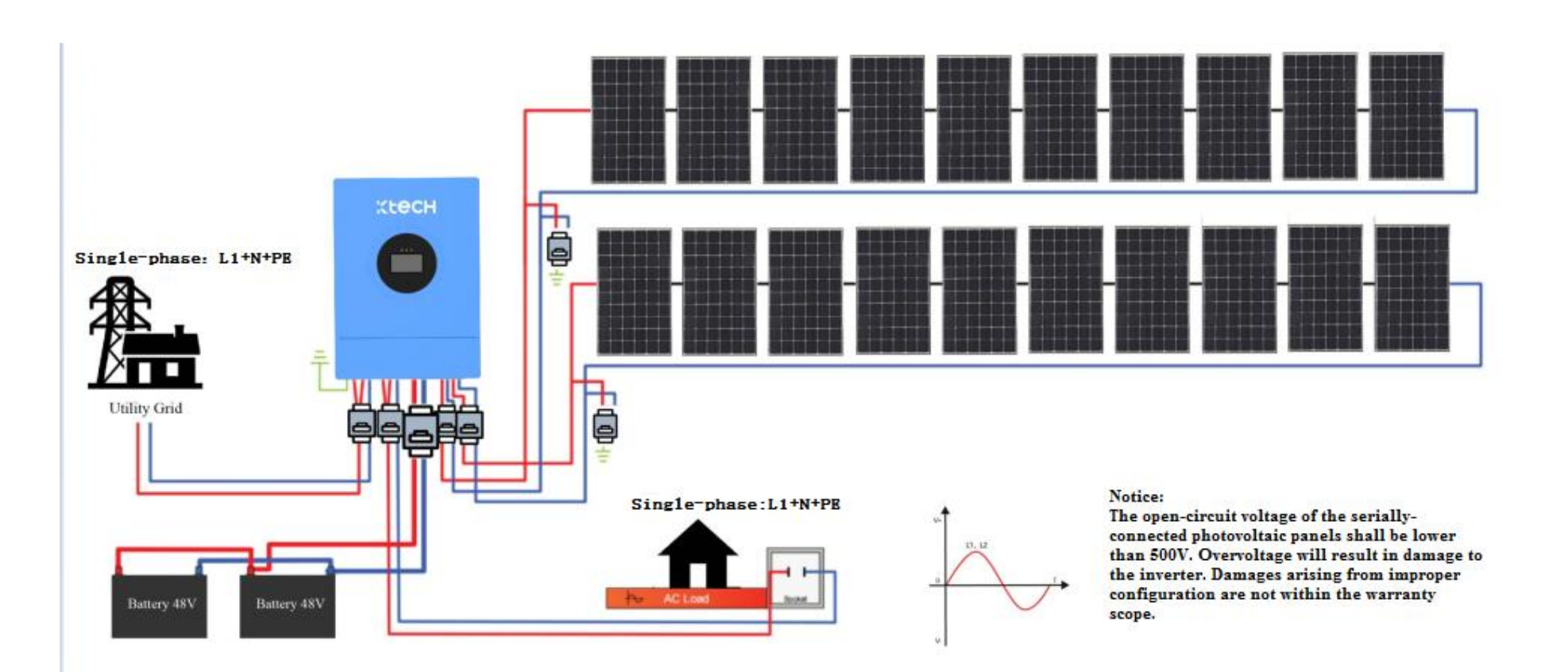

# 4.3 Cable and circuit breaker selection

•Photovoltaic input

| Model number | Wire diameter | Maximum input current | Circuit breaker specifications |
|--------------|---------------|-----------------------|--------------------------------|
| KE-8KLSUF    | 5mm²/10AWG    | 22A                   | 2P-25A                         |
| KE-10KLSUF   | 5mm²/10AWG    | 22A                   | 2P-25A                         |
| KE-12KLSUF   | 5mm²/ 10 AWG  | 22A                   | 2P-25A                         |

•Ac input

| Model number | Outp<br>ut<br>mod<br>el | Maximum<br>current     | Wire diameter                           | Circuit<br>breaker<br>specificat<br>ions |
|--------------|-------------------------|------------------------|-----------------------------------------|------------------------------------------|
|              | Split<br>phase          | 63A(L1/L2/N)           | 13mm²/6AWG<br>(L1/L2/N)                 | 3P-63A                                   |
| KE-8KLSUF    | Single<br>-phase        | 63A(L1/L2)<br>126A(N)  | 13mm²/6AWG (L1/L2)<br>26mm²/3AWG (N)    | 2P-125A                                  |
| KE-10KLSUF   | Split<br>phase          | 63A(L1/L2/N)           | 13mm²/6AWG<br>(L1/L2/N)                 | 3P-63A                                   |
|              | Single<br>-phase        | 63A(L1/L2)<br>126A(N)  | 13mm²/6AWG (L1/L2)<br>26mm²/3AWG (N)    | 2P-125A                                  |
| KE-12KLSUF   | Split<br>phase          | 100A(L1/L2/N)          | 27mm²/3AWG<br>(L1/L2/N)                 | 3P-100A                                  |
|              | Single<br>-phase        | 100A(L1/L2)<br>160A(N) | 68mm²/6AWG (L1/L2)<br>26mm²/ 2/0AWG (N) | 2P-175A                                  |

#### •Battery

| Model number | Wire diameter | Maximum<br>current | Circuit breaker<br>specifications |
|--------------|---------------|--------------------|-----------------------------------|
| KE-8KLSUF    | 34mm²/2AWG    | 180A               | 2P-200A                           |
| KE-10KLSUF   | 42mm²/1AWG    | 220A               | 2P-250A                           |
| KE-12KLSUF   | 42mm²/1AWG    | 220A               | 2P-250A                           |

#### •Ac output

| Model<br>number | Output<br>model  | Maximum current        | Wire diameter                           | Circuit<br>breaker<br>specification |
|-----------------|------------------|------------------------|-----------------------------------------|-------------------------------------|
| KE-             | Split<br>phase   | 42A(L1/L2/N)           | 13mm²/6AWG<br>(L1/L2/N)                 | 3P-63A                              |
| 8KLSUF          | Single-<br>phase | 42A(L1/L2)<br>84A(N)   | 13mm²/6AWG (L1/L2)<br>26mm²/3AWG (N)    | 2P-125A                             |
|                 | Split<br>phase   | 63A(L1/L2/N)           | 13mm²/6AWG<br>(L1/L2/N)                 | 3P-63A                              |
| KE-<br>12KLSUF  | Single-<br>phase | 63A(L1/L2)<br>126A(N)  | 13mm²/6AWG (L1/L2)<br>26mm²/3AWG (N)    | 2P-125A                             |
| KE-             | Split<br>phase   | 100A(L1/L2/N)          | 27mm²/3AWG<br>(L1/L2/N)                 | 3P-100A                             |
| 12KLSUF         | Single-<br>phase | 100A(L1/L2)<br>160A(N) | 68mm²/6AWG (L1/L2)<br>26mm²/ 2/0AWG (N) | 2P-175A                             |

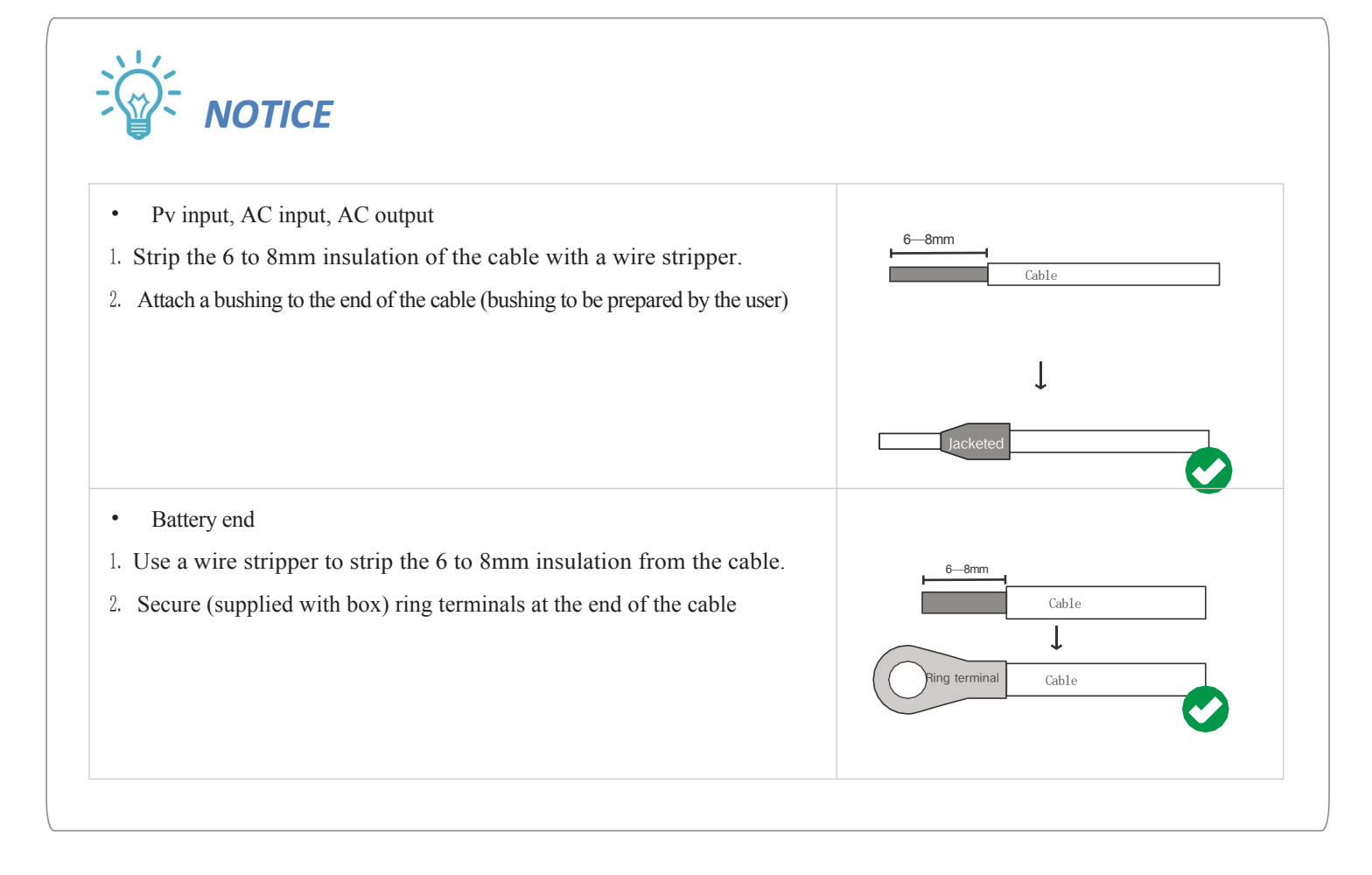

## 4.4 Ac input and output cables

Connect the live wire, neutral wire, and ground wire according to the position and sequence of the cables shown in the following figure.

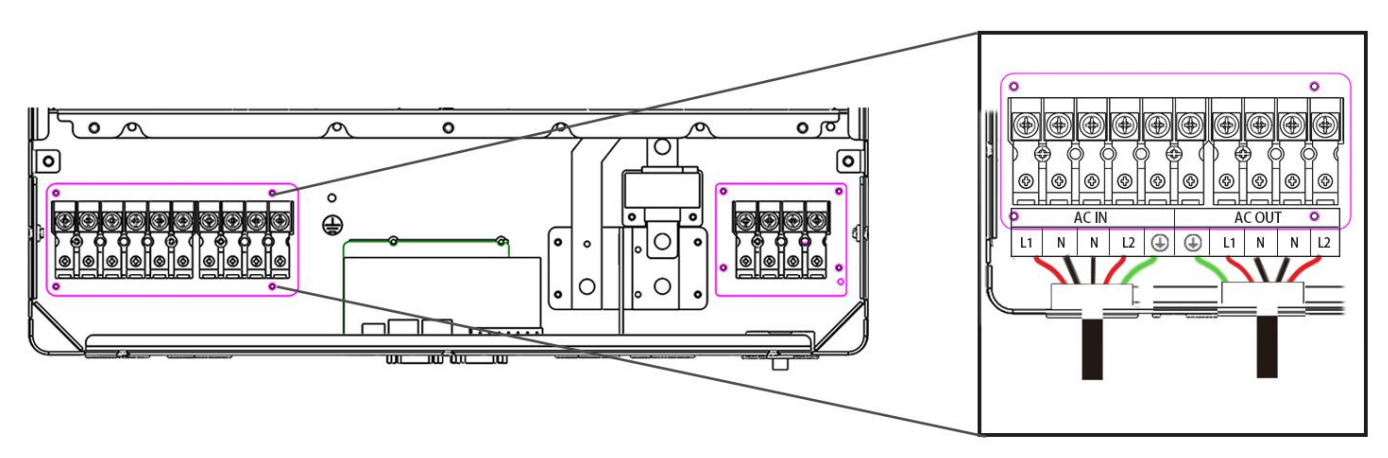

Ac input AC output

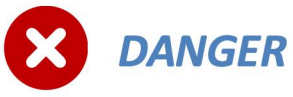

- Before connecting AC inputs and outputs, the circuit breaker must be disconnected to avoid the danger of electric shock and no live operation.
- Check that the cable used is sufficient to meet the requirements, too thin, poor quality cables can be a serious safety hazard.

## 4.5 Battery Wiring

Connect the battery's positive and negative cables in the cable position and order shown in the image below.

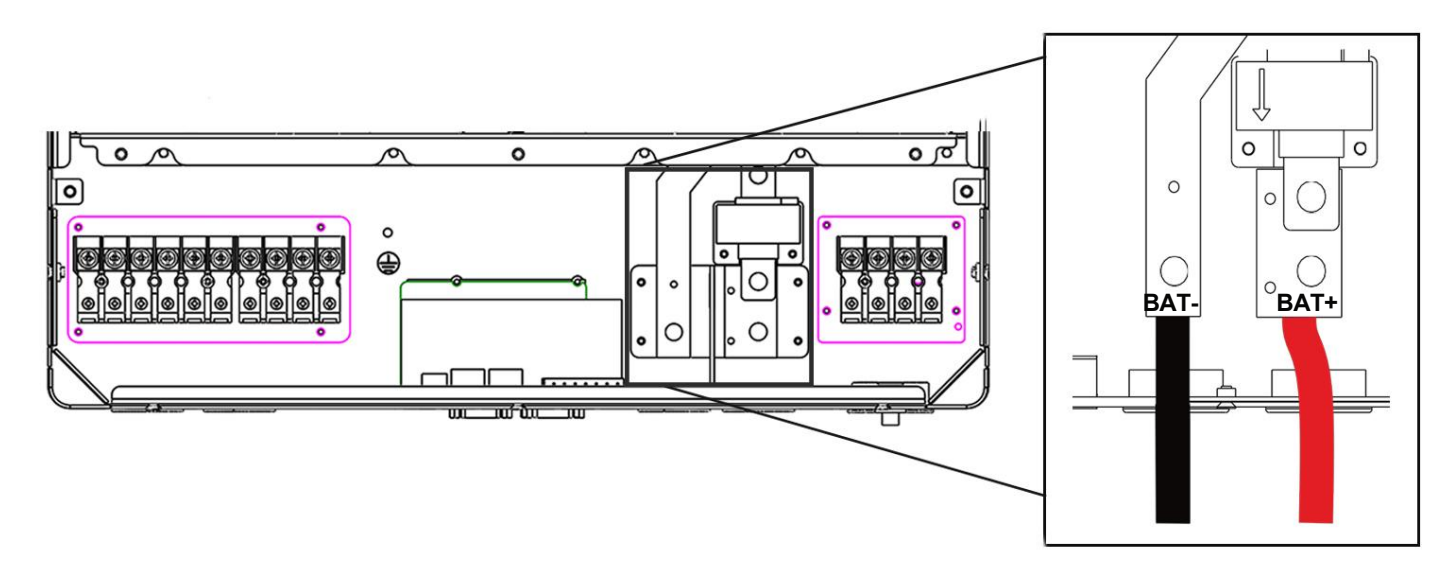

# DANGER

- Before connecting the battery, the circuit breaker must be disconnected to avoid the danger of electric shock and must not be operated with electricity.
- Make sure that the positive and negative terminals of the battery are properly connected, and do not connect them in reverse, otherwise it may damage the inverter.
- Please check that the cable used is sufficient to meet the requirements, too thin, poor quality cables will have serious safety hazards.

## 4.6 Photovoltaic wiring

Connect the positive and negative wires of the two photovoltaics according to the cable position and sequence shown in the following figure.

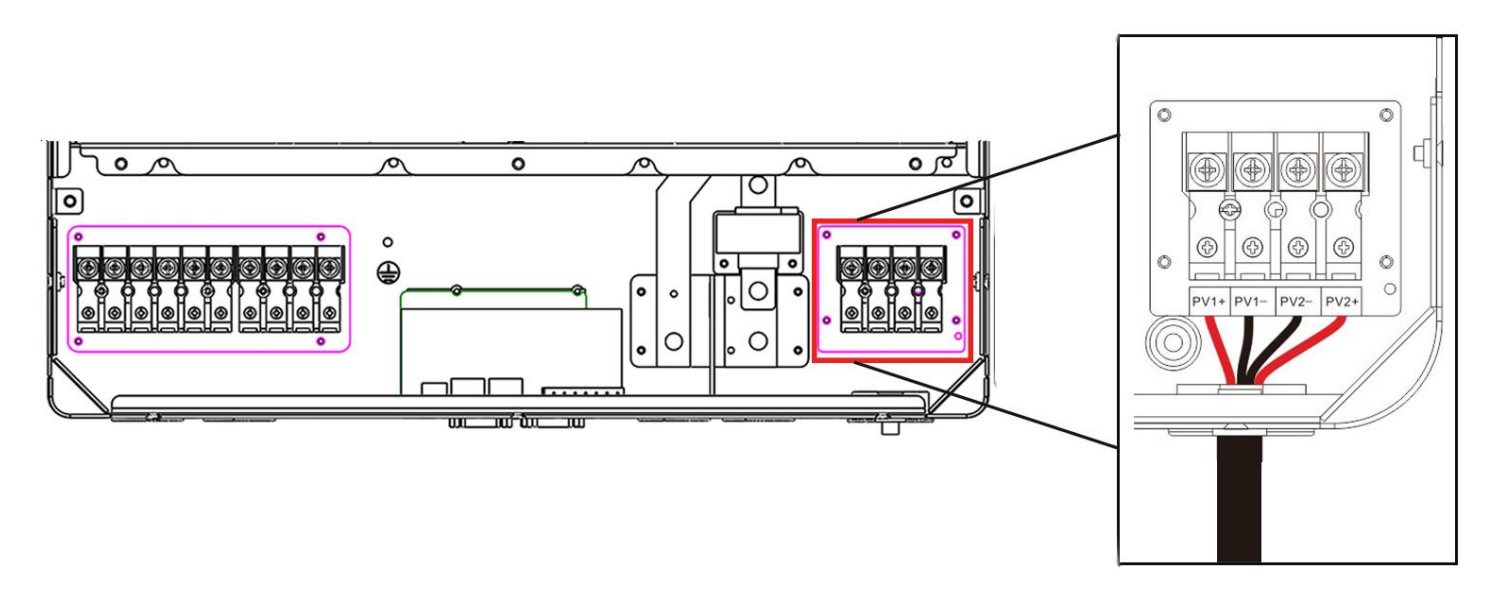

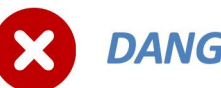

### DANGER

- Before connecting the PV, the circuit breaker must be disconnected to avoid the danger of electric shock, and live operation is not allowed.
- Make sure that the open circuit voltage of the PV module in series does not exceed the maximum open circuit voltage of the ٠ inverter (in the KE series, this value is 500V), otherwise the inverter may be damaged.

## 4.7 Dry contact cable

Use a small screwdriver to push the arrow back in the direction it is pointing, then insert the communication cable into the dry junction port. (The section of the communication wire is 0.2 to 1.5mm<sup>2</sup>).

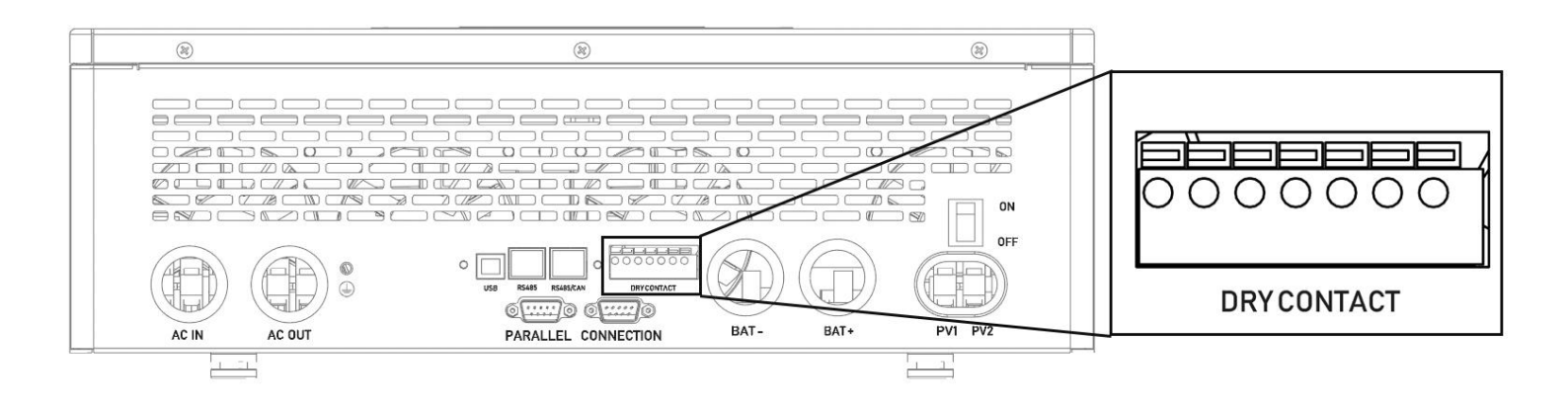

## 4.8 Ground

Ensure that the ground terminal is securely connected to the ground bus.

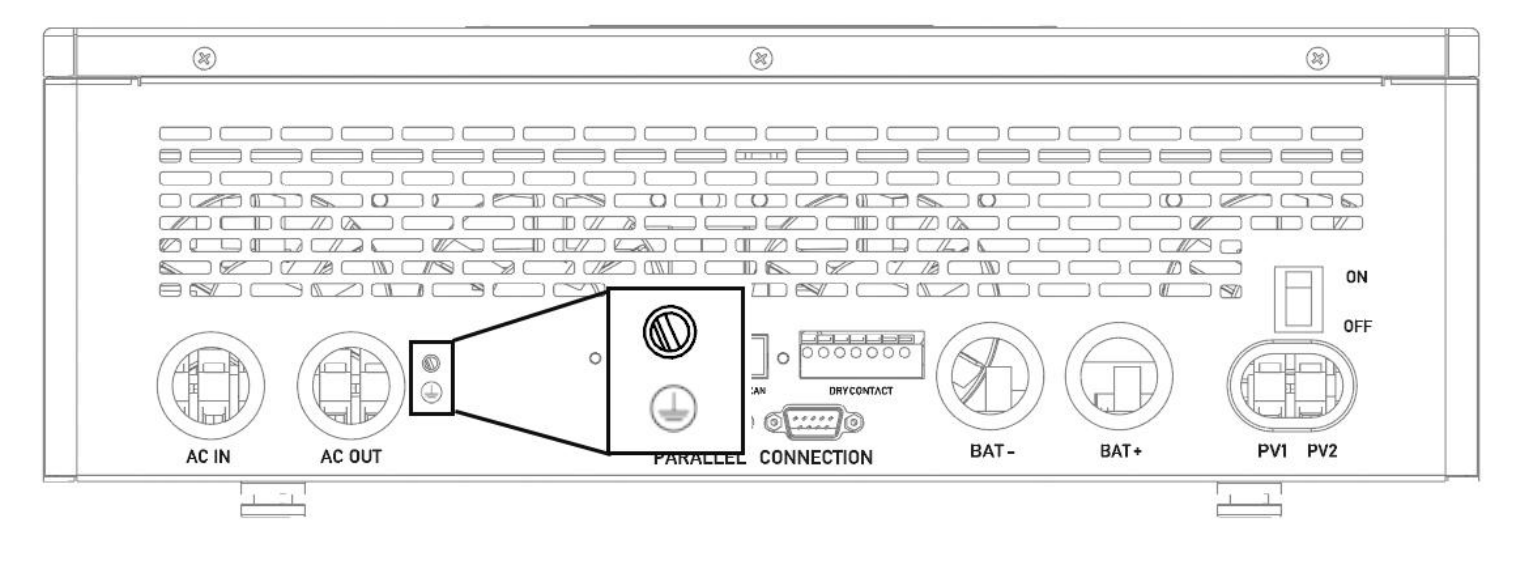

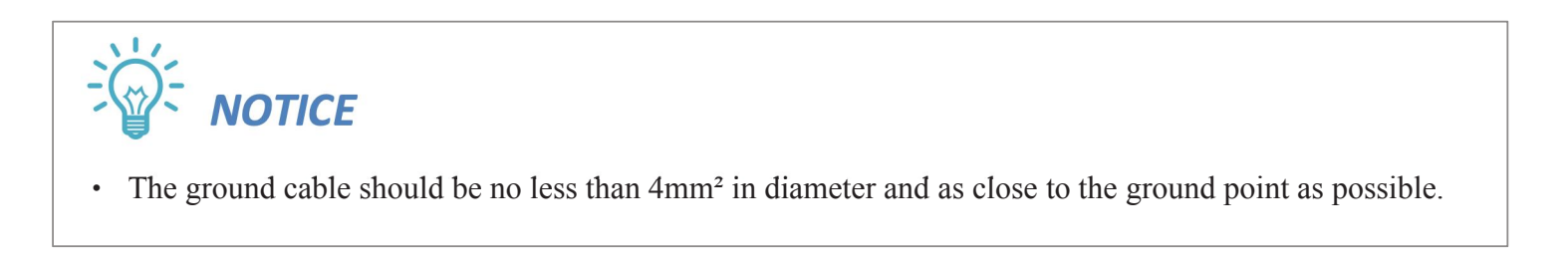

## 4.9 Final installation

After ensuring that the wiring is reliable and the wire sequence is correct, restore the terminal protective cover to its original position.

## 4.10 Start the inverter

- •Step 1: Close the battery's circuit breaker.
- •Step 2: Press the boat switch at the bottom of the inverter, and the screen and indicator light up, indicating that the inverter has been activated.
- •Step 3: Close the circuit breakers of photovoltaic, AC input and AC output in turn.
- •Step 4: Start the load one by one according to the order of power from small to larg

## 5.Communication

#### 5.10verview

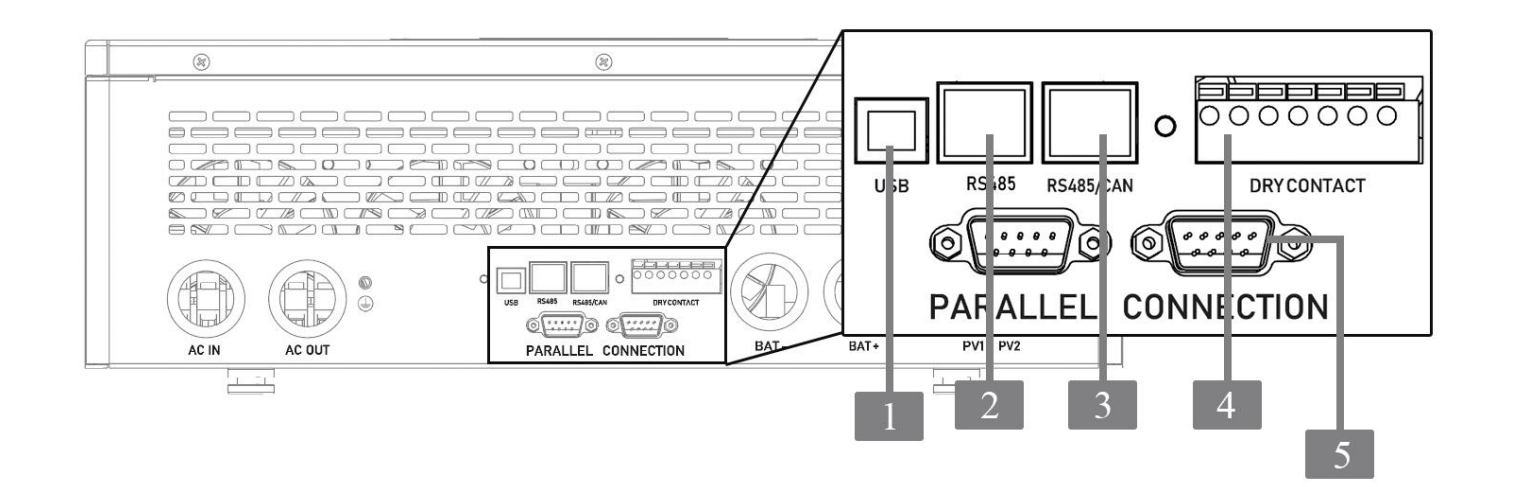

| 1 | USB-B port       | 2 | RS485-1 port | 3    | CAN/RS485-2 port |
|---|------------------|---|--------------|------|------------------|
| 4 | Dry contact port | 5 | Parallel     | port |                  |

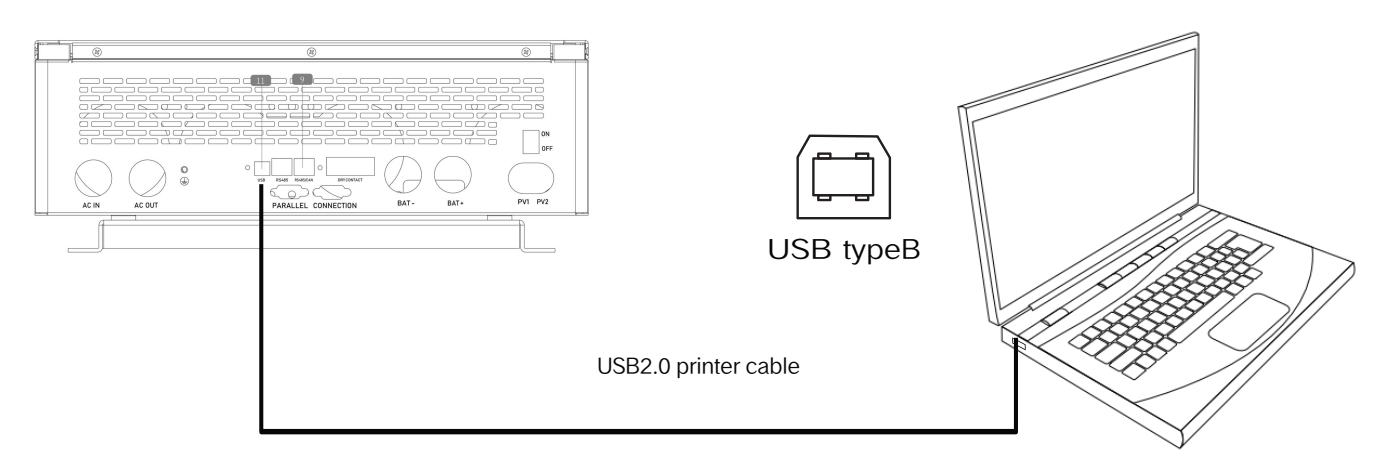

The user can use the upper computer software through this port to read and modify the device parameters. If you need the upper computer software installation package, you can download it from the official website or contact us to obtain the installation package.

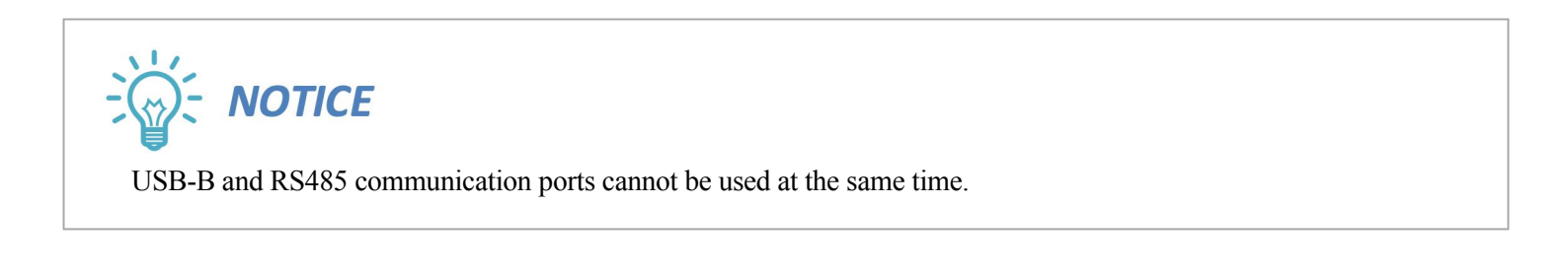

12345678

RS485-1

### 5.3 RS485-1 port

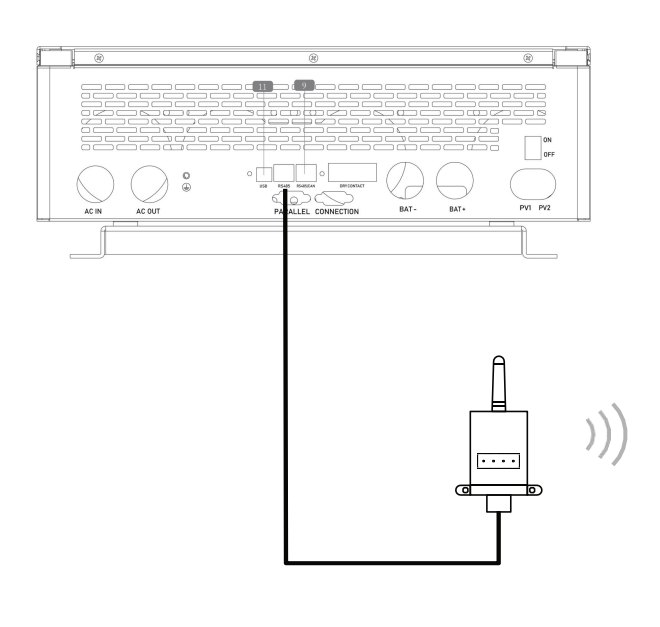

| RJ45 | Definition |
|------|------------|
| Pin1 | 5V         |
| Pin2 | GND        |
| Pin3 | /          |
| Pin4 | /          |
| Pin5 | /          |
| Pin6 | /          |
| Pin7 | RS485-A    |
| Pin8 | RS485-B    |

## 5.4CAN/RS485-2 port

The RS485-2 port is used to connect BMS to Lithium-ion batteries.

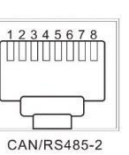

ļ

If it is necessary for the inverter to communicate with the lithium-ion battery BMS for you, please contact us to obtain information about the communication protocol or upgrade the inverter to the corresponding software program.

If you employ a common RJ45 network cable, please inspect the pin definitions. Generally, pin 1 and pin 2 need to be disconnected for normal usage.

| RJ45  | Definition |
|-------|------------|
| Pin 1 | 5V         |
| Pin 2 | GND        |
| Pin 3 | /          |
| Pin 4 | CANH       |
| Pin 5 | CANL       |
| Pin 6 | /          |
| Pin 7 | RS485-A    |
| Pin 8 | RS485-B    |

#### 5.5 Dry contact port

Dry contact ports have two functions:

1. Switch signal output 2. Generator remote start/stop

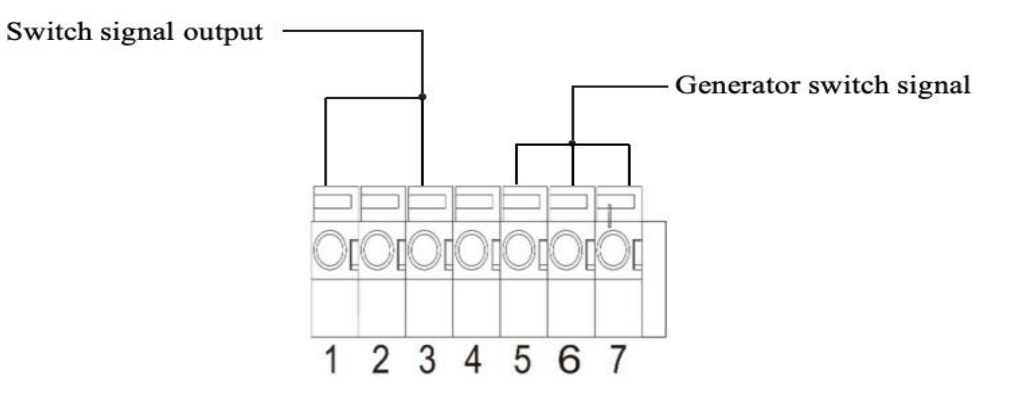

| Features                                            | Description                                                                                                    |
|-----------------------------------------------------|----------------------------------------------------------------------------------------------------|
| Switching signal<br>output                          | When the battery voltage reaches the discharge limit voltage, the voltage from pin 3 to pin 1 is 0V, and when the battery is normally charged and discharged, the voltage from pin 3 to pin 1 is 5V.                                                                                                    |
| The generator is<br>started and stopped<br>remotely | <ul> <li>When the battery voltage reaches the under-voltage alarm voltage or the voltage point at which the battery switches to mains power, pins 6 through 5 are normally on and pins 7 through 5 are normally off.</li> <li>When the battery voltage reaches the voltage point at which the mains is switched to the battery or the battery is fully charged, pins 6 through 5 are normally closed and pins 7 through 5 are normally on. (5/6/7 pin outputs 125Vac/1A,230Vac/ 1A,30Vdc/1A)</li> </ul> |

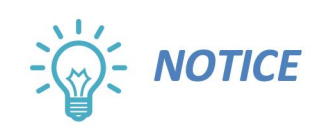

If you need to use the remote start/stop function of a generator with dry contacts, make sure the generator has ATS and supports remote start/stop.

#### 5.6 Bluetooth

The inverter has a built-in Bluetooth module, which can be connected to the EnerWise APP (EnerWise APP can be downloaded from the website or contact us to obtain the installation package.)

#### 5.7 WIFI

Connect to EnerWise Cloud platform after setting up an Internet access AP.

## 6.Interface operation

#### 6.1LED indication

| Indicator light | Colors                         | Description                     |
|-----------------|--------------------------------|---------------------------------|
|                 | Steady on: Mains bypass output |                                 |
| AC/IIIV         | green                          | Blinking: Inverter output       |
| CHARGE          | areen                          | Steady on: Charging is complete |
| CHAROL          | green                          | Blinking: Charging is underway  |
| FAULT           | red                            | Blinking: A fault occurs        |

#### 6.2LCD and operation

#### 6.2.1 Main Page

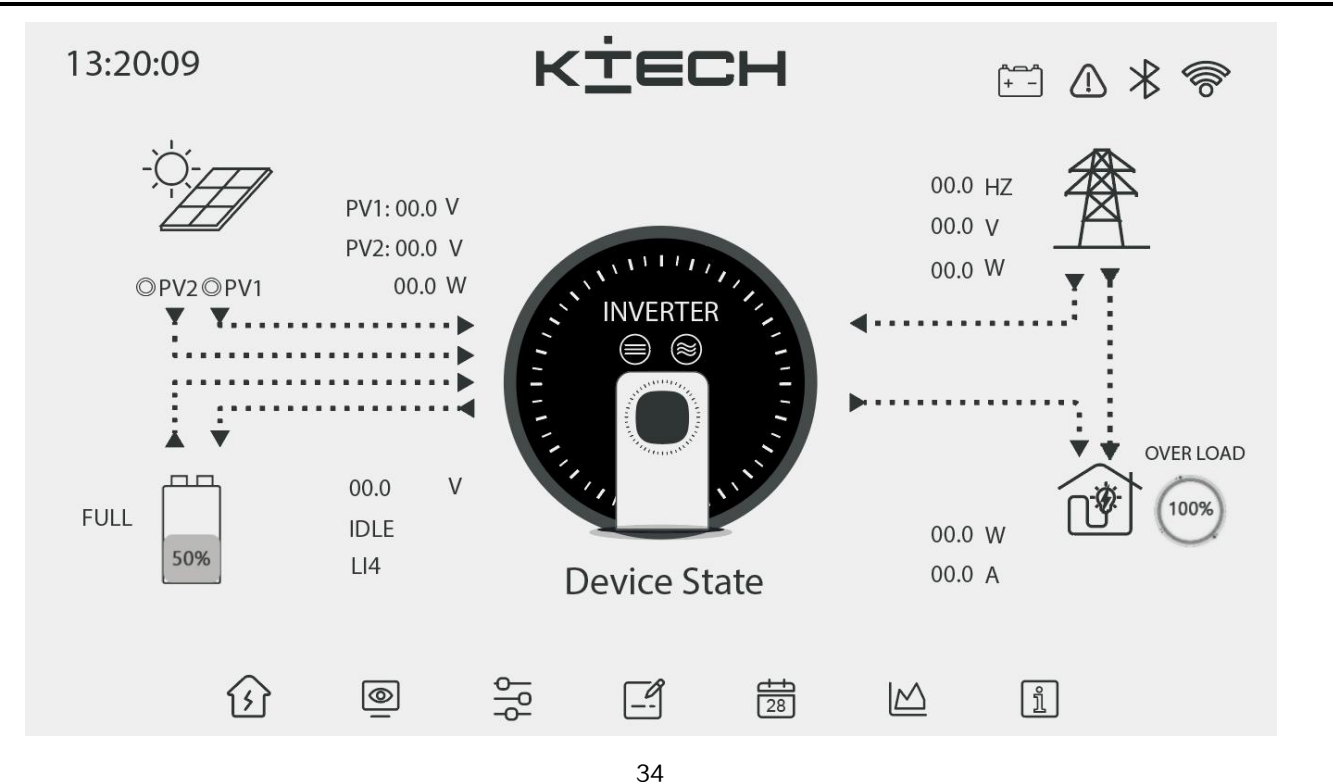

| Icon Data     | Description                         | ICONS            | Description                     |
|---------------|-------------------------------------|------------------|---------------------------------|
|               | Indicate battery                    | ß                | Home interface                  |
|               | Represents PV photovoltaic panel    | 4<br>1<br>0<br>4 | Parameter setting<br>interface  |
|               | Indicates load                      | 0                | Real-time data interface        |
|               | Representation grid                 | $\bowtie$        | Statistics interface            |
| ▶ • • • • • • | Indicates electrical energy<br>flow |                  | Event recording interface       |
| 50%           | Battery SOC capacity                | 28               | Historical data interface       |
| 100%          | Load rate                           | ĺ                | Device information<br>interface |

The status information of all sectors is displayed as follows:

| Icon data | Description                                                               |
|-----------|---------------------------------------------------------------------------|
| $\gg$     | Gray: Bluetooth not connected<br>Green: Bluetooth is connected            |
|           | Gray: The device is working properly<br>Yellow: The device is faulty      |
|           | Gray: WIFI is not connected<br>Green: WIFI is connected                   |
| +         | Gray: The BMS is not communicating<br>Green: BMS communication is ongoing |

Description of device running status displayed on the main interface:

| Device status | Description       |
|---------------|-------------------|
| INIT          | Initialize        |
| READY         | Standby           |
| MAINS         | Mains running     |
| INVERTER      | Inverter Run      |
| INV2MAINS     | Inverter to mains |
| MAINS2INV     | Mains2inv         |
| BATACTIVE     | Battery active    |
| MANUALOFF     | Manual shutdown   |
| FAULT         | Malfunctions      |

All circles menu options are as follows:

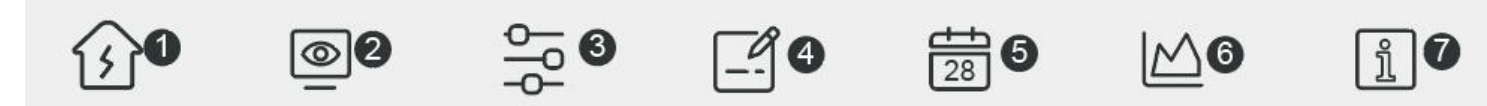

The above is the bottom view of any interface. You can touch and press the interface icon on any interface to jump to the corresponding interface.

| Menu level | Items                       | Liquid Crystal Display Projects |  |
|------------|-----------------------------|---------------------------------|--|
|            | Main menu Steps 1 Main page | Main interface                  |  |
|            | 2 Parameter Settings        | Parameter settings              |  |
|            | 3 Have real-time monitoring | Real time monitoring            |  |
| Main Menu  | 4 Statistics                | Statistical data                |  |
|            | 5 Record of events          | Event recording                 |  |
|            | 6 Historical data           | Historical data of the day      |  |
|            | 7. Device information       | Device information              |  |

#### 6.2.2 Parameter Settings

| 00:00:00 |                                                                          |                                            | к                            | ±∈c | н  |           | [+ | * 1 |
|----------|--------------------------------------------------------------------------|--------------------------------------------|------------------------------|-----|----|-----------|----|-----|
| $\Theta$ | Parameter settings > AC Parameters                                       |                                            |                              |     |    |           |    |     |
|          | <ul> <li>AC</li> <li>Free</li> <li>AC</li> <li>AC</li> <li>AC</li> </ul> | Output L<br>quency<br>Output V<br>Input Vo | .oad Mod<br>⁄oltage<br>Itage | e   | UT |           |    |     |
|          |                                                                          |                                            |                              |     |    |           |    |     |
|          | ß                                                                        | 0                                          | μβ                           |     | 28 | $\bowtie$ | ĩ  |     |

In the parameter design interface, you can enter the effective value through the virtual keyboard or select the option through the drop-down list. When entering through the virtual keyboard, you must press the " $\sqrt{}$ " of the virtual keyboard to complete effective modification. After the drop-down list is expanded, click one of the items to be selected to complete the parameter setting modification. If you do not modify the parameter setting after expansion, click any area outside the drop-down list of the interface to cancel the drop-down option.

(Note: When the device fails, the parameter cannot be modified)

| Items      | Item icon | Project name     | LCD project                       | Project parameters and<br>their scope                                                                        | Step Size |
|------------|-----------|------------------|-----------------------------------|----------------------------------------------------------------------------------------------------|-----------|
|            |           | Ac output mode   | AC Output<br>load mode            | <ul><li>0: UTI mains priority</li><li>1: The SBU inverter is preferred</li><li>2: SOL PV preferred</li></ul> |           |
| 1. Set AC  |           | Output frequency | Frequency                         | ×1Hz(45~ 65Hz)                                                                                               | 1         |
| parameters |           | Output voltage   | AC Output<br>voltage              | X 1V(100 to 264V)                                                                                            | 1         |
|            |           | AC input range   | AC Input<br>range ×1(0:APL 1:UPS) |                                                                                                    |           |

|                | -                      |                                            |                                                                             |                                                                                                    |     |
|----------------|------------------------|--------------------------------------------|-----------------------------------------------------------------------------|----------------------------------------------------------------------------------------------------|-----|
|                |                        | Battery type                               | Battery type                                                                | "USE" user-defined<br>"SLD" seals the lead-acid<br>battery<br>"FLD" opens the lead-acid<br>battery<br>"GEL" colloidal battery<br>"L14"Lithium-ion battery *14<br>"L15" Lithium-ion battery *15<br>"L16" Lithium-ion battery *16<br>"N13" ternary Lithium-ion<br>battery *13<br>"N14" ternary Lithium-ion<br>Battery *14 |     |
|                |                        | Inverter switching<br>voltage              | Inverter<br>switching<br>voltage                                            | X 0.1V(9.0 ~ 17.0V) x n                                                                                                    | 0.1 |
| 2. Set battery | ту <mark>+</mark><br>_ | Battery system voltage                     | Battery system<br>voltage                                                   | "12V"<br>"24V"<br>"36V"<br>"48V"                                                                                                    |     |
| parameters     |                        | Nominal capacity of battery                | Nominal<br>battery capacity                                                 | ×1(1~9999AH)                                                                                                    | 1   |
|                |                        | Lithium battery<br>activation current      | Activation<br>current of<br>lithium batteryX $0.1 (0 \sim 20 \text{ A})$ a. | 0.1                                                                                                    |     |
|                |                        | Discharge up to SOC                        | Discharge cut-<br>off SOC                                                   | - X 1% (0 ~ 100%)                                                                                                    | 1   |
|                |                        | Stop charging SOC                          | Stop charging<br>SOC                                                        | X 1% (0 ~ 100%)                                                                                                    | 1   |
|                |                        | Temperature<br>compensation<br>coefficient | Temperature compensation                                                    | X -0.1mV (0, no<br>compensation;<br>-(3~5)mV/°C/2V)                                                                                                    | 0.1 |
|                |                        | Low SOC alarm                              | SOC low alarm                                                               | X 1% (0 ~ 100%,<br>Low SOC capacity alarm)                                                                                                    | 1   |
|                |                        | Switch the mains SOC capacity              | Switching the SOC capacity of the mains                                     | X 1% (0 to 100%. In SBU<br>mode, the SOC capacity is less<br>than or equal to the mains                                                                                                    | 1   |

|                                 |   |                                 | power supply                              | power supply.)                                                                                                    |     |
|---------------------------------|---|---------------------------------|-------------------------------------------|----------------------------------------------------------------------------------------------------|-----|
|                                 |   | Switch battery SOC capacity     | Switching<br>battery SOC<br>capacity      | X 1% (1 to 100% : In SBU<br>mode, the SOC capacity is<br>greater than or equal to the<br>value switched to inverter.) | 1   |
|                                 |   | Mains switching<br>voltage      | Switch voltage of mains power             | X 0.1V(9.0 ~ 17.0V) x n,                                                                                              | 0.1 |
| 3. Battery charging<br>Settings |   | Battery charging mode           | Battery<br>charging mode                  | SNU Hybrid mode<br>CUB mains is preferred<br>CSO PV is preferred<br>OSO PV only                                       |     |
|                                 |   | Mains charging current          | Utility charging current                  | ×1A(0~100A)                                                                                                    | 1   |
|                                 |   | Maximum charging<br>current     | Maximum<br>allowed<br>charging<br>current | ×1(0~200A:<br>0: Disable system charging and<br>discharging)                                                          | 1   |
|                                 | + | Over-voltage                    | Over-voltage<br>threshold                 | X 0.1V(9.0 ~ 17.0V) x n                                                                                               | 0.1 |
|                                 |   | Raise the charging voltage      | Boost charging voltage                    | X 0.1V(9.0 ~ 17.0V) x n                                                                                               | 0.1 |
|                                 |   | Boost charging time             | Boost charging time                       | ×1MIN(0~300 MIN)                                                                                                    | 1   |
|                                 |   | Raise the charge return voltage | Boost charging<br>recovery<br>voltage     | X 0.1V(9.0 to 17.0V) x n                                                                                              | 0.1 |
|                                 |   | Equalizing charge<br>voltage    | Equalization<br>charging<br>voltage       | X 0.1V(9.0 to 17.0V) x n                                                                                              | 0.1 |
|                                 |   | Equalizing charge time          | Equalization charging time                | ×1MIN(0~300 MIN)                                                                                                    | 1   |
|                                 |   | Equalize charging<br>timeout    | Equalize the charge timeout               | ×1MIN(5~900 MIN)                                                                                                    | 1   |
|                                 |   | Balanced charging<br>interval   | Equalization charging                     | 0: Disable. 1~300D(days)                                                                                              | 1   |

|                                |                                  |                                            | interval                                         |                                                                                                    |     |
|--------------------------------|----------------------------------|--------------------------------------------|--------------------------------------------------|----------------------------------------------------------------------------------------------------|-----|
|                                |                                  | Charge activation<br>method                | Charging<br>activation<br>method                 | X 1 (0, OFF: Disable activation<br>(lead-acid battery only);<br>1, PULSE: (default) with<br>intermittent control, (except<br>lead-acid battery);                                                                                                |     |
|                                |                                  | Floating charge<br>voltage                 | Float charge<br>voltage                          | X 0.1V(9.0 ~ 17.0V) x n                                                                                                    | 0.1 |
|                                |                                  | Stop charging current                      | Stop charging current                            | ×1A(0~10A)                                                                                                    | 1   |
| 4 Set the battery<br>discharge | Under-voltage warning<br>voltage | Battery under-<br>voltage<br>alarm voltage | X 0.1V(9.0 to 17.0V) x n                         | 0.1                                                                                                    |     |
|                                | Ţ                                | Overplay the return voltage                | Battery under-<br>voltage<br>recovery<br>voltage | X 0.1V(9.0 to 17.0V) x n                                                                                                    | 0.1 |
|                                |                                  | Over-discharge voltage                     | Battery over-<br>discharge<br>voltage            | X 0.1V(9.0 to 17.0V) x n                                                                                                    | 0.1 |
|                                |                                  | Discharge limiting<br>voltage              | Battery<br>discharge<br>limiting<br>voltage      | X 0.1V(9.0 to 17.0V) x n                                                                                                    | 0.1 |
|                                |                                  | Overplay delay                             | Battery<br>over-discharge<br>delay               | ×1s(0~60s)                                                                                                    | 1   |
| 5. Set system<br>parameters    |                                  | Parallel mode                              | Parallel mode                                    | <ul> <li>0: Stand-alone</li> <li>1: single phase parallel</li> <li>2: Two phase parallel</li> <li>3: Two parallel machine 120</li> <li>4: Two parallel machine 180</li> <li>5: Three-phase A</li> <li>6: Phase B</li> <li>7: Phase C</li> </ul> |     |
|                                |                                  | Machine derating                           | Machine                                          | X 1W (0: no derating, 1000 ~                                                                                                    | 1   |

|  |                                                   | power                                                                     | derating power                                                                                                    | 30000W)                             |  |
|--|---------------------------------------------------|---------------------------------------------------------------------------|----------------------------------------------------------------------------------------------------|-------------------------------------|--|
|  | NPE ground wire shorting function                 | NPE ground<br>shorting<br>function                                        | 0: Prohibited<br>1: Enable                                                                                                    |                                     |  |
|  |                                                   | Energy Saving mode                                                        | Energy saving mode                                                                                                    | 0: disable 1: Enable                |  |
|  | Over-temperature<br>automatically restarts        | Automatic<br>restart after<br>over-<br>temperature                        | 0: Off limits<br>1: Enable                                                                                                    |                                     |  |
|  |                                                   | Automatic restart for<br>overload                                         | Automatic<br>restart after<br>overload                                                                                                    | 0: Forbidden<br>1: Enable           |  |
|  | Buzzer alarm                                      | Buzzer alarm                                                              | 0: Forbidden<br>1: Enable                                                                                                    |                                     |  |
|  | Mode Change Alerts                                | Mode shift<br>alerted                                                     | 0: Forbidden<br>1: Enable                                                                                                    |                                     |  |
|  | Overload bypass<br>function                       | Overload<br>bypass function                                               | 0: Forbidden<br>1: Enable                                                                                                    |                                     |  |
|  | 1: Separate phase<br>phase difference             | The phase<br>difference<br>between the<br>phases of the<br>single machine | Only applicable to the phase<br>difference between the phases<br>of the single machine<br>0: Phase difference 180<br>degrees<br>1: Phase difference 120<br>degrees<br>2: Phase difference 0 degrees |                                     |  |
|  | Grid-connected and<br>mixed with load<br>function | Grid connection<br>and mixed-load<br>function                             | 0: Disable (default)<br>1: on grid<br>2:mix load                                                                                                    |                                     |  |
|  | Leakage current<br>detection                      | Leakage current detection                                                 | 0: Prohibited<br>1: Enable                                                                                                    |                                     |  |
|  |                                                   | PV output priority                                                        | PV output<br>priority                                                                                                    | 0: Charge priority<br>1: Load first |  |
|  |                                                   | Charging current limit<br>(When starting BMS)                             | Charge current limit                                                                                                    | 0:SET;<br>1: BMS (default)          |  |

|                                        |                   |                                      |                                          | 2:INV                                                                    |   |
|----------------------------------------|-------------------|--------------------------------------|------------------------------------------|--------------------------------------------------------------------------|---|
|                                        |                   | BMS Protocol                         | BMS                                      | X 1 (0 ~ 30)                                                             | 1 |
| 6. Communication<br>parameter Settings |                   | Device communication<br>address      | Device<br>communication<br>address       | X 1 (1 ~ 247)                                                            | 1 |
|                                        |                   | RS4851 working mode                  | RS485-1<br>working mode                  | 0, Modbus slave station<br>1, BMS main station                           |   |
|                                        |                   | RS4851<br>communication baud<br>rate | RS485-1<br>communication<br>baud rate    | 0960;<br>1192 00;<br>2384 00;<br>3576 00;<br>4115, 200,                  |   |
|                                        |                   | RS4851<br>communication data<br>bits | RS485-1<br>communication<br>data bits    | 0, 5;<br>1, 6;<br>2, 7;<br>3, 8                                          |   |
|                                        | $P_{\overline{}}$ | RS4851<br>Communication stop<br>bit  | RS485-1<br>communication<br>stop bit     | 1, 1;<br>2,1.5;<br>3, 2                                                  |   |
|                                        |                   | RS4851<br>Communication Check        | RS485-1<br>communication<br>verification | 0, none;<br>2, even;<br>3, odd                                           |   |
|                                        |                   | RS4852 work mode                     | RS485-2<br>working mode                  | <ul><li>0, Modbus slave station;</li><li>1, BMS master station</li></ul> |   |
|                                        |                   | RS4852<br>communication baud<br>rate | RS485-2<br>communication<br>baud rate    | 0960;<br>1192 00;<br>2384 00;<br>3576 00;<br>4115, 200,                  |   |
|                                        |                   | RS4852<br>communication data<br>bits | RS485-2<br>communication<br>data bits    | 0, 5;<br>1, 6;<br>2, 7;<br>3, 8                                          |   |

|                                    |  | RS4852<br>Communication stop<br>bit        | RS485-2<br>communication<br>stop bit                     | 1, 1;<br>2,1.5;<br>3, 2        |   |
|------------------------------------|--|--------------------------------------------|----------------------------------------------------------|--------------------------------|---|
|                                    |  | RS4852<br>Communication Check              | RS485-2<br>communication<br>verification                 | 0, none;<br>2, even;<br>3, odd |   |
|                                    |  | LCD backlight time<br>Settings             | LCD backlight time                                       | X 1 (0, steady on; 1 to 600s)  | 1 |
|                                    |  | Bluetooth enabled                          | BLE enabled                                              | 0: Disable. 1: Enable          |   |
|                                    |  | WiFi Enable                                | WIFI enabled                                             | 0: disables; 1: Enable         |   |
| 7. Set the charging time in stages |  | The segmented charging is enabled          | Time-based<br>utility charge<br>/load function<br>switch | 0: disable 1: enable           |   |
|                                    |  | 1 Segment start and<br>end charging time   | 1 stage start and<br>end charge time                     | Hour: 0-23<br>Points: 0-59     |   |
|                                    |  | 2 Segment start and<br>end charging times  | 2 stage start and<br>end charge time                     | Hour: 0-23<br>Score: 0-59      |   |
|                                    |  | 3 Segment start and<br>end charging times  | 3 stage start and<br>end charge time                     | Hour: 0-23<br>Points: 0-59     |   |
|                                    |  | The segmented discharge is enabled         | Scheduled<br>utility discharge<br>function switch        | 0: Forbidden<br>1: Enable      |   |
| 8 Set the discharge                |  | 1 Start and end charging time              | 1 stage start and<br>end discharge<br>time               | Hour: 0-23<br>Points: 0-59     |   |
| time in stages                     |  | 2 Section start and end<br>discharge times | 2 stage start and<br>end discharge<br>time               | Hour: 0-23<br>Points: 0-59     |   |
|                                    |  | 3 Segment start and<br>end discharge times | 3 stage start and<br>end discharge<br>time               | Hour: 0-23<br>Points: 0-59     |   |

## 6.2.3 Real-time monitoring

| 00:00:00 | KİECH 🗃                        | D X 🥏  |
|----------|--------------------------------|--------|
| 戦        | Real time monitoring > PV side |        |
|          | ● PV1 voltage                  | 00.0 V |
| Ē        | ● PV1 current                  | 00.0 A |
| 8        | ⊙ PV1 power                    | 0 W    |
| 4        | PV2 voltage                    | 00.0 V |
| ÷        | ● PV2 curren                   | 00.0 A |
|          | ● PV1 power                    | 0 W    |
| Æ        | ● PV todal kwh                 | 0 W    |
| G        |                                |        |

Under any screen, click the "Real-time monitoring" icon to jump to this screen.

| Items                          | Item icon | Project name            | LCD project  | Description |
|--------------------------------|-----------|-------------------------|--------------|-------------|
|                                |           | Solar panel 1 Voltage   | PV1 voltage  |             |
|                                |           | Solar panel 1 Current   | PV1 current  |             |
|                                |           | Solar panels 1 Power    | PV1 power    |             |
| 1.PV (photovoltaic panel) data | Ê         | Solar panel 2 Voltage   | PV2 voltage  |             |
| panel) data                    |           | Solar panel 2 Current   | PV2 current  |             |
|                                |           | Solar panels 2 Power    | PV2 power    |             |
|                                |           | Total solar panel power | PV total kWh |             |
|                                | _         | Battery voltage         | BAT voltage  |             |
| 2 Battery data                 | +         | Battery current         | BAT current  |             |
|                                |           | Battery SOC             | BAT SOC      |             |

|                        |   | Battery charging status | BAT charging state      | "IDLE" does not<br>charge;<br>"MPPT"MPPT<br>charged;<br>"BST" lift charging;<br>"FLT" float charging;<br>"EQU" balanced<br>charging;<br>"LIMIT" current-<br>limiting charge         |
|------------------------|---|-------------------------|-------------------------|----------------------------------------------------------------------------------------------------|
|                        |   | Full battery state      | BAT charging full state | "NOT FULL -<br>Unfilled "<br>"FULL - Filled "                                                                                                    |
|                        |   | On-load condition       | Load selection          | <ul> <li>0 No load</li> <li>1 Invert with load,</li> <li>1NV</li> <li>2 Bypass with load,</li> <li>Bypass</li> <li>3 Carry load at the same time</li> <li>Bypass and INV</li> </ul> |
|                        |   | Grid apparent power     | Grid apparent power     |                                                                                                    |
|                        |   | Grid apparent power     | Grid voltage            |                                                                                                    |
|                        |   | Grid current            | Grid current            |                                                                                                    |
|                        |   | Inverter voltage        | Inverter voltage        |                                                                                                    |
|                        |   | Inverting current       | Inverter current        |                                                                                                    |
| 3 Mains and other data | Å | Load current            | Load current            |                                                                                                    |
|                        |   | Load active power       | Load active power       |                                                                                                    |
|                        |   | Load apparent power     | Load apparent power     |                                                                                                    |
|                        |   | Load apparent           | Load rate               |                                                                                                    |
|                        |   | Grid frequency          | Grid frequency          |                                                                                                    |
| 3 Mains and other data |   | Inverter frequency      | Inverter frequency      |                                                                                                    |

| Grid L1 voltage               | Grid L1 voltage        |  |
|-------------------------------|------------------------|--|
| L2 voltage of grid            | Grid L2 voltage        |  |
| Inverter L1 Voltage           | Inverter L1 voltage    |  |
| Inverter L1 Current           | Inverter L1 current    |  |
| Inverter L2 voltage           | Inverter L2 voltage    |  |
| Inverter L2 Current           | Inverter L2 current    |  |
| Load L1 Current               | Load L1 current        |  |
| Load L2 current               | Load L2 current        |  |
| L2 apparent power of the grid | Grid L2 apparent power |  |
| L1 apparent power of the grid | Grid L1 apparent power |  |
| Load L1 active power          | Load L1 active power   |  |
| Load L1 active power          | Load L2 active power   |  |
| Load L1 apparent power        | Load L1 apparent power |  |
| Load L2 apparent power        | Load L2 apparent power |  |
| L1 apparent power             | L1 Load rate           |  |
| L2 Load rate                  | L2 Load rate           |  |
| Grid L1 current               | Grid L1 current        |  |
| L2 current of network         | Grid L2 current        |  |
| Grid active power             | Grid active power      |  |
| L1 active power of the grid   | Grid L1 active power   |  |
| L2 active power of the grid   | Grid L2 active power   |  |

|                                   | 1                                                    |                                    |                                  |                                                                                                    |
|-----------------------------------|------------------------------------------------------|------------------------------------|----------------------------------|----------------------------------------------------------------------------------------------------|
|                                   | _4_4                                                 | Total charge power                 | Total charging power             |                                                                                                    |
| 4 Charge data                     | $\left( \begin{array}{c} + \\ + \end{array} \right)$ | Mains charging current             | Mains charging current           |                                                                                                    |
|                                   |                                                      | PV Charging current                | PV charge current                |                                                                                                    |
|                                   |                                                      | Total bus voltage                  | Total bus voltage                |                                                                                                    |
|                                   |                                                      | Positive bus voltage               | Positive bus voltage             |                                                                                                    |
| 5 Discharge data                  |                                                      | Negative bus voltage               | Negative bus voltage             |                                                                                                    |
|                                   |                                                      | Average current of parallel load   | Average current of parallel load |                                                                                                    |
|                                   |                                                      | PV radiator temperature            | PV radiator temperature          |                                                                                                    |
|                                   |                                                      | Inverter radiator<br>temperature   | Inverter radiator temperature    |                                                                                                    |
|                                   |                                                      | Battery radiator<br>Temperature    | Battery radiator temperature     |                                                                                                    |
| 6. Equipment and temperature data |                                                      | Device status<br>Fault information | Device status                    | <ul> <li>0: Initialize INIT</li> <li>1: Standby READT</li> <li>2: MAINS running</li> <li>3: INVERTER run inverter</li> <li>4: Inverter to mains INV2MAINS</li> <li>5: Mains to inverter MAINS2INV</li> <li>6: battery activation BATACTIVE</li> <li>7: Manual shutdown MANUALOFF</li> <li>10: FAULT</li> <li>Refer to the Fault Code information</li> </ul> |
|                                   |                                                      |                                    |                                  | sheet for details                                                                                                    |
| 7. Communication status           | $\mathcal{P}_{\overline{}}$                          | Bluetooth status                   | Ble status                       | <ul><li>0: Closed;</li><li>1, connected;</li><li>2, waiting to connect</li></ul>                                                                                                    |

| WIFI status                      | WIFI status                        | 0, closed;<br>1, connected;<br>2, waiting to connect                          |
|----------------------------------|------------------------------------|-------------------------------------------------------------------------------|
| Cloud platform connection status | Cloud platform connectivity status | 0, closed;<br>1, connected;                                                   |
| RS485-1 communication status     | RS485-1 communication status       | 0, no<br>communication;<br>1, communicating;                                  |
| RS485-2 communication status     | RS485-2 communication status       | 0, no<br>communication;<br>1, communicating;                                  |
| BMS communication status         | BMS communication status           | 0, the communication<br>is abnormal.<br>1: The<br>communication is<br>normal. |

## 6.2.4 Event record

In any interface, click the "Event Record" icon to jump to this interface, which can record up to 256 events.

#### 00:00:00

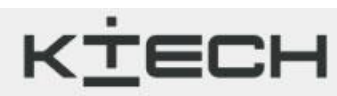

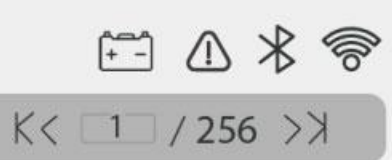

S > Event record

| • error code                             | 0 | • Time                                     | 0 |
|------------------------------------------|---|--------------------------------------------|---|
| • PV1 voltage                            | 0 | • PV2 voltage                              | 0 |
| • PV todal kwh                           | 0 | • BAT SOC                                  | 0 |
| <ul> <li>BAT voltage</li> </ul>          | 0 | <ul> <li>BAT current</li> </ul>            | 0 |
| <ul> <li>Total charging power</li> </ul> | 0 | <ul> <li>Total bus voltage</li> </ul>      | 0 |
| <ul> <li>Grid voltage</li> </ul>         | 0 | • Grid current                             | 0 |
| <ul> <li>Inverter voltage</li> </ul>     | 0 | <ul> <li>Inverter current</li> </ul>       | 0 |
| O Load currentv                          | 0 | • load rate                                | 0 |
| • Load active power                      | 0 | <ul> <li>Mains charging current</li> </ul> | 0 |
| • Grid frequency                         | 0 | <ul> <li>Inverter frequency</li> </ul>     | 0 |

| Serial Number | Description             | Serial<br>number | Description                               |
|---------------|-------------------------|------------------|-------------------------------------------|
| 1             | Equipment status        | 14               | Inverting current                         |
| 2             | Battery charging status | 15               | Load current                              |
| 3             | Solar panel 1 Voltage   | 16               | Load active power                         |
| 4             | Solar panel 2 voltage   | 17               | Load apparent power                       |
| 5             | Total solar panel power | 18               | Mains charging current                    |
| 6             | Battery SOC             | 19               | Load rate                                 |
| 7             | Battery voltage         | 20               | Grid frequency                            |
| 8             | Battery current         | 21               | Inverter frequency                        |
| 9             | Total power of charge   | 22               | PV heat sink temperature                  |
| 10            | Total bus voltage       | 23               | Inverter heat sink temperature            |
| 11            | Grid voltage            | 24               | Battery transformer heat sink temperature |
| 12            | Grid current            | 25               | PV charging current                       |
| 13            | Inverter voltage        | 26               | Average current of parallel load          |

#### The fault information table is as follows:

| Trouble<br>codes | Description                                                                 | Trouble<br>codes | Description                                                                                                  |
|------------------|-----------------------------------------------------------------------------|------------------|----------------------------------------------------------------------------------------------------|
| 1                | Battery under-voltage alarm                                                 | 27               | The mains input phase is incorrect                                                                           |
| 2                | The average battery discharge current over-<br>current protection software  | 28               | Bus-bar low voltage protection                                                                               |
| 3                | Battery not connected alarm                                                 | 29               | Battery capacity less than 10% alarm (take effect after BMS communication is successful)                     |
| 4                | This alarm is generated when the battery<br>under-voltage stops discharging | 30               | The battery capacity rate is less than 5% (the alarm takes effect after the BMS communication is successful) |
| 5                | Protect the battery from over-current                                       | 31               | Low capacity battery shutdown (effective after successful BMS communication)                                 |
| 6                | Charge over-voltage protection                                              | 32               | Parallel control can communication failure                                                                   |
| 7                | Bus over-voltage hardware protection                                        | 33               | Parallel can communication failure                                                                           |

| 8  | Bus over-voltage software protection                                   | 34 | The parallel ID (communication address) is set incorrectly                |
|----|------------------------------------------------------------------------|----|---------------------------------------------------------------------------|
| 9  | PV over-voltage protection                                             | 35 | Parallel current sharing fault                                            |
| 10 | Boost over-stream software protection                                  | 36 | Parallel mode, battery voltage difference is large                        |
| 11 | Boost over-current hardware protection                                 | 37 | In parallel mode, the mains input source is inconsistent                  |
| 12 | The communication between the primary<br>and secondary chips is faulty | 38 | In parallel mode, the hardware synchronization signal is faulty           |
| 13 | Bypass overload protection                                             | 39 | The DC component of inverter voltage is abnormal                          |
| 14 | Inverter overload protection                                           | 40 | Parallel program versions are inconsistent                                |
| 15 | Inverter over-current hardware protection                              | 41 | The parallel cable is faulty                                              |
| 16 | Request shutdown fault from chip                                       | 42 | Serial number not set from factory                                        |
| 17 | Inverter short circuit protection                                      | 43 | AC output mode - incorrect setting of the setting item                    |
| 18 | The soft start of the bus is faulty                                    | 44 | Battery voltage below discharge limit voltage affects output              |
| 19 | PV radiator over-temperature protection                                | 45 | Battery transformer and radiator over-temperature protection              |
| 20 | Inverter radiator over-temperature protection                          | 58 | BMS communication failure                                                 |
| 21 | Fan failure                                                            | 59 | BMS reports an error                                                      |
| 22 | Memory failure                                                         | 60 | BMS Low temperature alarm (effective after successful BMS communication)  |
| 23 | Model setting error                                                    | 61 | BMS over-temperature alarm (effective after successful BMS communication) |
| 24 | Positive and negative bus voltage imbalance                            | 62 | BMS over-current alarm (effective after successful BMS communication)     |
| 25 | Bus short circuit                                                      | 63 | BMS Under-voltage alarm (effective after successful BMS communication)    |
| 26 | Inverter AC output is pumped back to bypass<br>AC output               | 64 | BMS over-voltage alarm (effective after successful BMS communication)     |

## 6.2.5 Historical data

Under any interface, click the "Historical Data" icon to jump to this interface, which can record up to 1024 historical data records.

| 00:00:00                         | КÏ      |       |                         |          |
|----------------------------------|---------|-------|-------------------------|----------|
| S > Historical data              |         |       | K< [1]                  | / 1024>> |
| • Bat Today's charging AH        | 0       | ۲     | Bat Today's charging AH | 00AH     |
| • Invert work times today        | 0       | ۲     | Bypass work times today | 0        |
| • Power usage of the load today  | y 77    | '.6kw | vh 💿 Time               | 0        |
| • PV power generation today      |         |       |                         | 0        |
| • Grid-connected electricity too | day     |       |                         | 0        |
| • The load consumes utility pow  | wer too | lay   |                         | 0        |
| • The amount of electricity cha  | rged to | day   |                         | 0        |

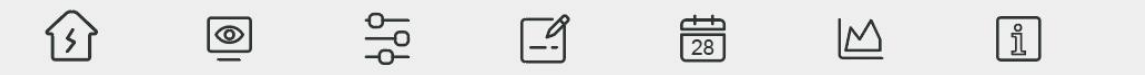

| Serial<br>Number | Item name                                                              |
|------------------|------------------------------------------------------------------------|
| 1                | Electricity connected to the grid on the same day                      |
| 2                | The number of ampere-hours that the battery is charged on the same day |
| 3                | Number of ampere-hours of battery discharge for the day                |
| 4                | PV power generation of the day                                         |
| 5                | Electricity consumption of the load for the day                        |
| 6                | Charge electricity on the day of the mains                             |
| 7                | The load consumes electricity from the mains on the same day           |
| 8                | Invert the working hours of the day                                    |
| 9                | Bypass day working hours                                               |

#### 6.2.6 Statistics

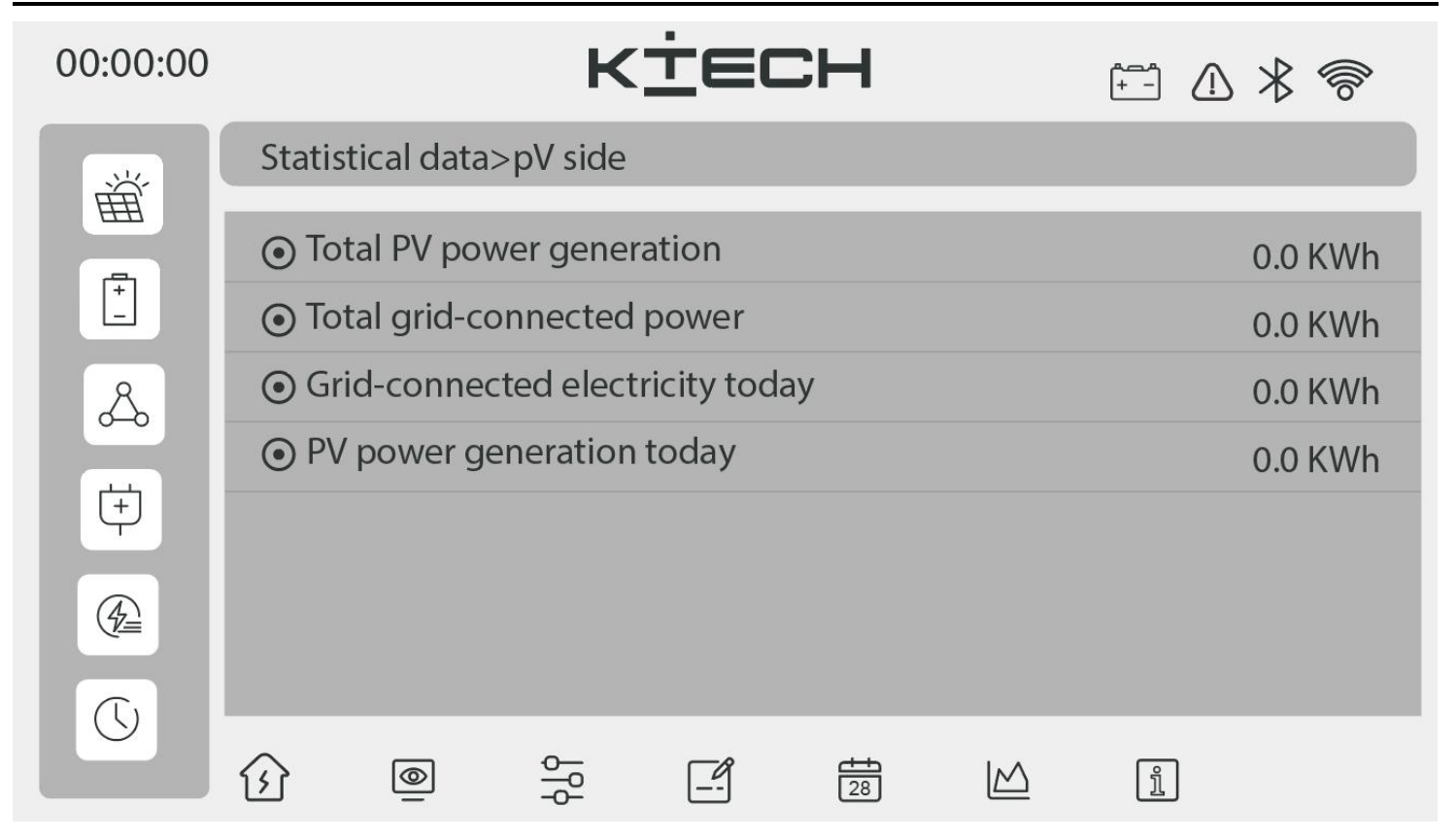

In any interface, click the "Statistics" icon to jump to this interface.

| Items          | Item icon | Project name                                                          | LCD project                      |
|----------------|-----------|-----------------------------------------------------------------------|----------------------------------|
|                | Ê         | PV cumulative power generation                                        | Total PV power generation        |
| 1 PV and grid- |           | Total PV power generation                                             | Total grid-connected power       |
| connected data |           | Electricity connected to the grid on the same day                     | Grid-connected electricity today |
|                |           | Grid-Connected Electricity today                                      | PV power generation today        |
| 2 Battery data | +         | The number of ampere-hours<br>that the battery charges on<br>the day  | Today's charging AH              |
|                |           | The number of ampere-hours<br>that the battery charges for<br>the day | Today's discharge AH             |
|                |           | Cumulative ampere-hours of                                            | Cumulative discharge AH          |

|                  |                                                    | battery charging                                         |                                             |
|------------------|----------------------------------------------------|----------------------------------------------------------|---------------------------------------------|
|                  |                                                    | Cumulative discharge AH of the battery                   | Cumulative charge AH                        |
|                  |                                                    | The load consumes<br>cumulative power from the<br>mains  | Total electricity consumption from mains    |
| 3 Load the data  | (A)                                                | Total electricity consumption from load                  | Total load power consumption                |
| 5 Load the data  |                                                    | The load consumes electricity from the mains for the day | The load consumes utility power today       |
|                  |                                                    | The load consumes utility power today                    | Electricity consumption on the day of load  |
| 4. Charging data | $\left(\begin{array}{c} + \\ + \end{array}\right)$ | Total amount of mains charge                             | Total charging of mains                     |
|                  |                                                    | Charge the mains on the same day                         | The amount of electricity charged today     |
|                  |                                                    | Boot time                                                | Boot time                                   |
|                  |                                                    | Total number of days run                                 | Total running days                          |
|                  |                                                    | Total running days of the inverter                       | Invert working hours today                  |
|                  |                                                    | Invert working hours today                               | Bypass is working for today's hours         |
| 5 Time data      |                                                    | Last balanced charge completion time                     | Time of last equalization charge completion |
|                  |                                                    | Inverter total working hours                             | Cumulative working hours of the inverter    |
|                  |                                                    | Cumulative working hours of the bypass                   | Cumulative working hours for bypasses       |
|                  |                                                    | Number of fault records                                  | Event records                               |

|  | Number of historical data bars | Historical data records |
|--|--------------------------------|-------------------------|
|--|--------------------------------|-------------------------|

## 6.2.7 Device Information

| 00:00:00           | K <u>t</u> ech       | ┫ … ※ ※       |
|--------------------|----------------------|---------------|
| S > Equipment in   | formation            |               |
| Device model       |                      | 0             |
| Software version   |                      | XXXXXX        |
| Hardware version   |                      | XXXXXX        |
| Max supported batt | ery voltage          | XXXXXX        |
| Clear Eve          | nts Clear Historical | Clear Stats   |
| Set Time           | EqCharge Reset       | Factory Reset |
| <u>(</u>           |                      |               |

| LCD Items                     | Project name                  |
|-------------------------------|-------------------------------|
| Model                         | Model number of equipment     |
| Hardware version              | Hardware version              |
| Software version              | Software version              |
| Max supported battery voltage | Max supported battery voltage |

#### Immediate balanced charging

After clicking "EqCharge" on the device information interface, the device can enter the balanced charging state.

#### Modify the device time

After clicking "Set time" on the device information screen, you can enter the screen for setting the time.

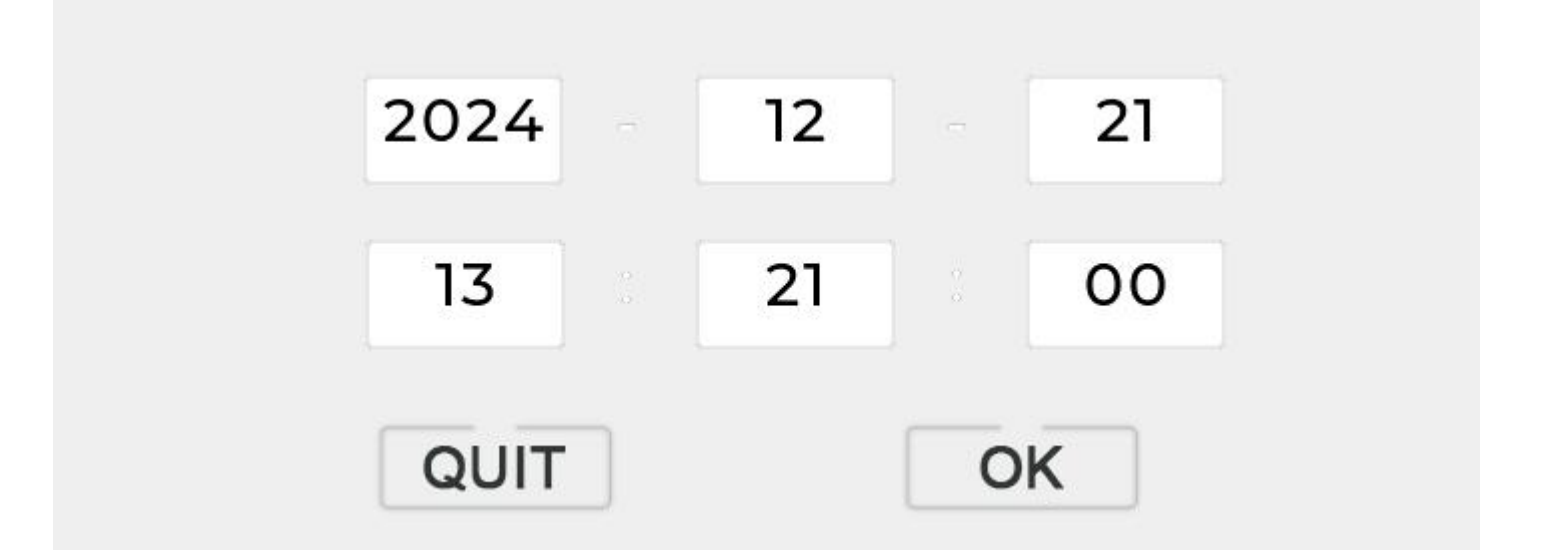

Modify the device time by touching the virtual keyboard. You must click "OK" after the modification, otherwise it is not modified.

#### **Clear event record**

Click "Clear Events" on the device Info screen and confirm in the pop-up info box to clear event records.

#### Clear historical data records

Click "Clear Historical" in the device information screen and confirm in the pop-up information box to clear the historical data record.

#### **Clear Statistics**

Click "Clear stats" under the device info screen and confirm under the pop-up info box to clear statistics.

#### Factory data reset

Click "Factory Reset" under the device information interface and confirm under the pop-up information box to restore factory Settings.

#### Resetting

When the device makes an error, click "Reset" in the device information interface and confirm in the pop-up information box to reset the device.

# 7.Protection function

## 7.1Protective features

| No | Protective<br>features                   | Instructi<br>ons                                                                                                    |
|----|------------------------------------------|----------------------------------------------------------------------------------------------------|
| 1  | Photovoltaic current limiting protection | When the charging current or power of the configured PV array exceeds the rated current or power of the inverter, it will be charged at the rated current or power.                                                                                                    |
| 2  | Photovoltaic over-voltage<br>protection  | If the PV voltage exceeds the maximum allowed by the hardware, the machine will report a fault and stop the PV boost to output a sinusoidal AC wave.                                                                                                    |
| 3  | Night anti-back-charge protection        | At night, because the battery voltage is higher than the voltage of the photovoltaic module, it will prevent the battery from discharging to the photovoltaic module.                                                                                                    |
| 4  | Mains input over-voltage protection      | When the mains voltage per phase voltage exceeds 280Vac, the mains charging will be stopped and the inverter output will be changed.                                                                                                    |
| 5  | Mains input under-voltage protection     | When the mains voltage per phase voltage is lower than 170Vac, the mains charging will be stopped and the inverter output will be changed.                                                                                                    |
| 6  | Battery over-voltage protection          | When the battery voltage reaches the over-voltage disconnect voltage point, the PV and the mains will automatically stop charging the battery to prevent the battery from being damaged by overcharging.                                                                                                    |
| 7  | Battery under-voltage protection         | When the battery voltage reaches the low voltage disconnect voltage point, the battery will automatically stop discharging to prevent the battery from being damaged by excessive discharge.                                                                                                    |
| 8  | Battery over-current protection          | After the battery current exceeds the range allowed by the hardware, the machine will turn off the output and stop discharging the battery.                                                                                                    |
| 9  | Ac output short circuit protection       | When a short circuit fault occurs at the output end of the load, the output AC voltage will be turned off immediately, and the output will be output again after 1 minute. If the output load is still in a short circuit state after 3 attempts, the short circuit fault of the load must be eliminated first and then manually powered on again to restore the normal output. |
| 10 | Heat sink over-temperature protection    | When the internal temperature of the inverter is too high, the inverter will stop charging and discharging; When the temperature returns to normal, the inverter will resume charging and discharging.                                                                                                    |

| 11 | Overload protection            | After triggering the overload protection, the inverter will resume output after 3 minutes, and 5 consecutive overloads will shut down the output until the inverter restarts.<br>( $102\% < 10ad < 110\%$ ) $\pm 10\%$ : error, output turns off after 5 minutes.<br>( $110\% < 10ad < 125\%$ ) $\pm 10\%$ : An error is reported after 10s and the output is turned off. Load $> 125\% \pm 10\%$ : An error is reported and the output is turned off after 5s. |
|----|--------------------------------|----------------------------------------------------------------------------------------------------|
| 12 | Ac back-filling protection     | Prevent the battery inverter AC from nouring back into the bypass AC input                                                                                                    |
|    |                                | Trevent the battery inverter AC non pouring back into the bypass AC input.                                                                                                    |
| 13 | D                              | Built in AC input over current protection circuit breaker                                                                                                    |
|    | Bypass over-current protection | Built-in AC input over-current protection encurt oreaker.                                                                                                    |
| 14 | Bypass wire error protection   | When the phase of the input and the phase of the inverter are different, the machine will prohibit the bypass to prevent load power failure or short circuit when the bypass is cut.                                                                                                    |

# 8.Product maintenance

# 8.1Troubleshooting

| Trouble<br>Codes | Meaning                       | Reas<br>ons                                                                                                    | Solutions                                                                                                    |
|------------------|-------------------------------|----------------------------------------------------------------------------------------------------|----------------------------------------------------------------------------------------------------|
| /                | Screen no display             | No power input, or device switch is not turned on                                                                   | Check whether the battery circuit breaker or PV circuit<br>breaker is closed. The switch is in the "ON" state                                                                                     |
| 01               | Battery under-voltage         | The battery voltage is lower than<br>the value set in "Battery<br>Undervoltage Warning Voltage"<br>in the parameter | Charge the battery until the battery voltage is higher than the value set in the parameter.                                                                                                    |
| 03               | Battery not connected         | The battery is not<br>connected, or the lithium<br>battery BMS is in the<br>discharge protection state              | Check that the battery is reliably connected; Check that<br>the battery's circuit breaker is off; Make sure the BMS<br>of the lithium-ion battery can communicate properly.                       |
| 04               | Over-discharge of the battery | The battery voltage is lower<br>than the value set in<br>Overdischarge Voltage                                      | Reset manually. Power off and restart<br>Automatic reset: Charge the battery so that the battery<br>voltage is higher than the value set in the parameter<br>item "Over-discharge Return Voltage" |

| 06 | Charge battery over-voltage protection                         | The battery is in an over-voltage state                                                           | Manually turn off the power and restart it.<br>Check that the battery voltage is over the limit. If it<br>does, the battery needs to be discharged until the<br>voltage falls below the over-voltage voltage of the<br>battery |
|----|----------------------------------------------------------------|---------------------------------------------------------------------------------------------------|----------------------------------------------------------------------------------------------------|
| 13 | Bypass overload (software detection)                           | The bypass output power or<br>output current is overloaded<br>for a certain period of time        | Reduce the load power and restart the device. Refer to item 11 in Protection Features for more details                                                                                                    |
| 14 | Inverter overload (Software detection)                         | The output power or output<br>current of the inverter is<br>overloaded within a certain<br>period |                                                                                                    |
| 19 | The temperature of the<br>photovoltaic radiator is too<br>high | The temperature of the photovoltaic radiator exceeds 90 ° C for 3s                                | When the temperature of the radiator cools below the<br>over-temperature recovery temperature, normal<br>charging and discharging are resumed                                                                                  |
| 20 | The inverter heat sink is overheated                           | The temperature of the<br>inverter heat sink exceeds 90 °<br>C for 3s                             |                                                                                                    |
| 21 | Fan failure                                                    | The hardware has detected a faulty fan                                                            | Manually flip the fan after shutting it off to check for<br>any blocked foreign objects                                                                                                    |
| 26 | Ac input relay shorted                                         | Ac output relay sticks                                                                            | Restart manually, if the fault occurs again after<br>restarting, you will need to contact after-sales service<br>to repair the machine                                                                                         |
| 27 | The mains input phase is faulty                                | The AC input phase is inconsistent with the AC output phase                                       | Make sure that the phase of the AC input is the same<br>as the phase of the AC output, for example, if the<br>output is in split phase mode, the input must be in<br>split-phase mode also                                     |

#### 8.2Maintenance

In order to maintain the best long-term performance, it is recommended to check the following items twice a year. 1. Make sure that the airflow around the inverter will not be blocked and remove any dirt or debris from the radiator.

2, check all the exposed wire is not due to the sun, friction with other objects around, dry rot, insects or rodents damage caused by insulation damage, if necessary, need to repair or replace the wire.

3, verify that the instructions and display are consistent with the operation of the equipment, please pay attention to any failure or wrong display and take corrective measures if necessary.

4, check all terminals for signs of corrosion, insulation damage, high temperature, or burning/discoloration, and tighten the terminal screws.

5, check for dirt, nesting insects, and corrosion, and clean the insect netting regularly as required.

6, if the lightning arrester has failed, timely replace the failed lightning arrester to prevent lightning damage to the inverter or even other equipment of the user.

# DANGER

• Prior to undertaking any inspection or operation, it is imperative to ensure that the inverter is disconnected from all power supplies and that the capacitors are completely discharged in order to evade the hazard of electric shock.

Machine problems caused by the following conditions are not covered by KTECH's standard warranty:

- 1. The product has exceeded the warranty period (except for the extended warranty period service signed by both parties);
- failure or damage caused by failure to operate according to product instructions or related installation and maintenance requirements, and failure or damage caused by non-product specified working environment, storage or use. Such as installation distance, ventilation, waterproof cap not properly used, etc.;
- 3. disassemble, repair or modify the machine without authorization of KTECH;
- 4. Products obtained through channels not authorized by KTECH;
- 5. failure and damage caused by unforeseeable or human factors or force majeure, such as stormy weather, flood, lightning, over-pressure, insect infestation and fire;
- 6. unauthorized modification, design change or replacement of parts;
- 7. Vandalizing or defiling, making indelible marks, stealing, etc.;
- 8. Normal wear;
- 9. Not in accordance with the correct safety requirements (such as VDE standards, etc.);
- 10. Failure or damage caused by quality problems of other non-KTECH products;

11. Damage caused by the transportation process (including scratches on the casing caused by the movement of the packaged products during transportation);

12. Rust and corrosion on the shell of the machine due to harsh environment.